Archives.gov Home

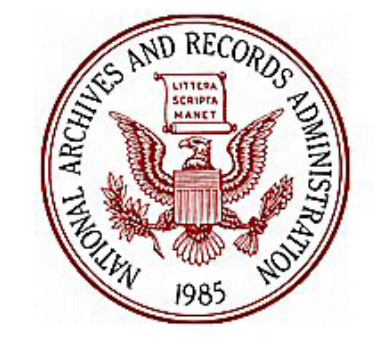

*e*Milrecs

Welle Leople

Ninde

Welcome to the National Personnel Records Center - Military Personnel Records

Your hub for requesting military service records and information

# eMilRecs

# Loan and Transfer of Military Records

National Personnel Records Center Employee Development, NPRS 9700 Page Avenue St Louis MO, 63132

## Introduction

This manual provides step-by-step guidance for ordering and tracking records through the National Archives and Records Administration's *e*Milrecs application.

| Table of Contents                                               |    |  |  |  |  |
|-----------------------------------------------------------------|----|--|--|--|--|
| Accounts and Points of Contact                                  | 1  |  |  |  |  |
| Access and Login                                                |    |  |  |  |  |
| Home Page and General Navigation                                |    |  |  |  |  |
| Home Page and General Navigation                                |    |  |  |  |  |
| Order Record - Single                                           | 6  |  |  |  |  |
| Registry Records                                                | 6  |  |  |  |  |
| Using Wildcards to Search the Registry                          |    |  |  |  |  |
| Order Non-Registry Records                                      |    |  |  |  |  |
| Viewing Requests                                                |    |  |  |  |  |
| My Requests                                                     |    |  |  |  |  |
| Request Details                                                 |    |  |  |  |  |
| Searches                                                        |    |  |  |  |  |
| Search Detail                                                   |    |  |  |  |  |
| Receiving Records                                               |    |  |  |  |  |
| Returning Records                                               |    |  |  |  |  |
| Creating a Return Batch                                         |    |  |  |  |  |
| Entering Records into a Batch                                   |    |  |  |  |  |
| Closing the Return Batch                                        |    |  |  |  |  |
| Return Batch Shipping Report                                    |    |  |  |  |  |
| E-Mail Notifications                                            |    |  |  |  |  |
| Record Not Returned to File                                     |    |  |  |  |  |
| Record Not Scanned as Received                                  |    |  |  |  |  |
| Record Not Returned                                             |    |  |  |  |  |
| Correspondence Referrals with Records (Core L&T)                |    |  |  |  |  |
| Tracking Core L&Ts                                              |    |  |  |  |  |
| Liaison Office Return Routing to NPRC Correspondence Technician |    |  |  |  |  |
| Core L&T Search form Sample                                     |    |  |  |  |  |
| Sample Service Request All Details Report                       | 36 |  |  |  |  |

#### Accounts and Points of Contact

eMilrecs users should use the following points of contact.

1) For access to the system, passwords, account set-up, record ordering entitlements, and submission of registration form:

milrecs@nara.gov

The completed registration form may be scanned and emailed to the above address, or faxed to (314)801-0605, Attention: *e*MilRecs Administrator.

2) For questions relating to searches, records, wrong records received, or to cancel record orders shown in On Backorder status:

searchrequest.search@nara.gov

## Personally Identifiable Information

To protect the privacy of the subject of the record, personally identifiable information has been redacted or modified in this manual. Numbers visible in the veteran's SSN/SN field are service numbers releasable under the Freedom of Information act and DOD policy. However, Social Security Numbers are not releasable and have been redacted. Date of birth and place of birth entries, if shown, are fictitious.

## Access and Login

## Access eMilrecs at: <u>https://milrecs.archives.gov</u>

| marchar      |                  |                                                                                                    | <u>Archives.gov Home</u>                                                                                                    |
|--------------|------------------|----------------------------------------------------------------------------------------------------|----------------------------------------------------------------------------------------------------|
| We De Leopie | <i>e</i> Milrecs |                                                                                                    |                                                                                                    |
|              |                  | AND RECORDS TOMINISTRATION OF THE PROPERTY OF THE PROPERTY OF | Welcome to the<br>National Personnel<br>Records Center - Military<br>Personnel Records<br>Your hub for requesting military<br>service records and information |
|              |                  | This is not a public system. If<br>you are not an authorized<br>user <b>EXIT NOW !</b>                                                                                                    | User Hame:<br>I<br>Password:<br>Log in D                                                                                                    |
|              |                  | <u>New User Activation New</u>                                                                                                    | v User Activation Instructions                                                                                                    |
|              |                  | U.S. National Archiv<br>700 Pennsylvania Av                                                                                                    | es & Records Administration<br>enue NW, Washington, DC 20408 • 1-800-234-8861                                                                                 |
|              |                  | You<br>Activ<br>first t                                                                                                    | will need to click the "New User<br>ration link before you login the<br>ime.                                                                                  |

## eMilrecs Loan and Transfer Home Page and General Navigation

The *e*Milrecs Home page is the first page you will see after you log-in to the application.

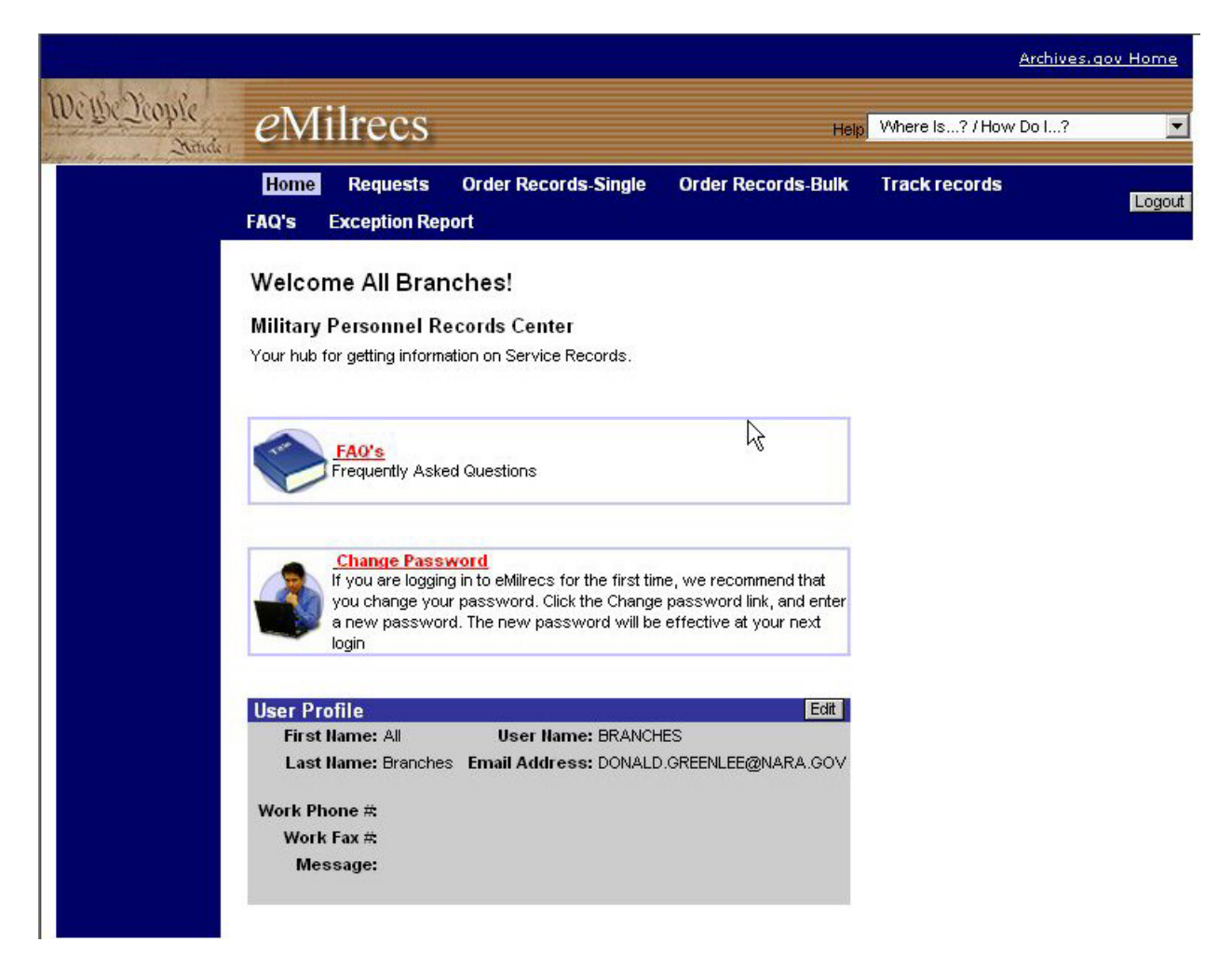

Below are the links and buttons you will use to navigate throughout the *e*Milrecs application. Their specific use will be discussed throughout this manual.

| Welle Deople                                                               | eN            | lilrecs                                                         |                             | Не                                                                       | ip Where Is? / How I                  | Archives.gov Home |
|----------------------------------------------------------------------------|---------------|-----------------------------------------------------------------|-----------------------------|--------------------------------------------------------------------------|---------------------------------------|-------------------|
| My Requests<br>My Agency's<br>Request Details<br>Searches<br>Search Detail | Home<br>FAQ's | Requests<br>Exception Rep<br>Screen Vie<br>Differen<br>views fo | Order Records-Single<br>ort | Order Records-Bulk<br>Screen Naviga<br>Click on scree<br>navigate to the | tion Links<br>n name to<br>at screen. | Logout            |
|                                                                            |               | selected screen.                                                |                             |                                                                          |                                       |                   |

#### **IMPORTANT NOTE**

When navigating around eMilrecs, <u>do not</u> use your browser's back and forward buttons. Use the navigation buttons and screen links built into the *e*Milrecs application.

#### **Common navigation buttons.**

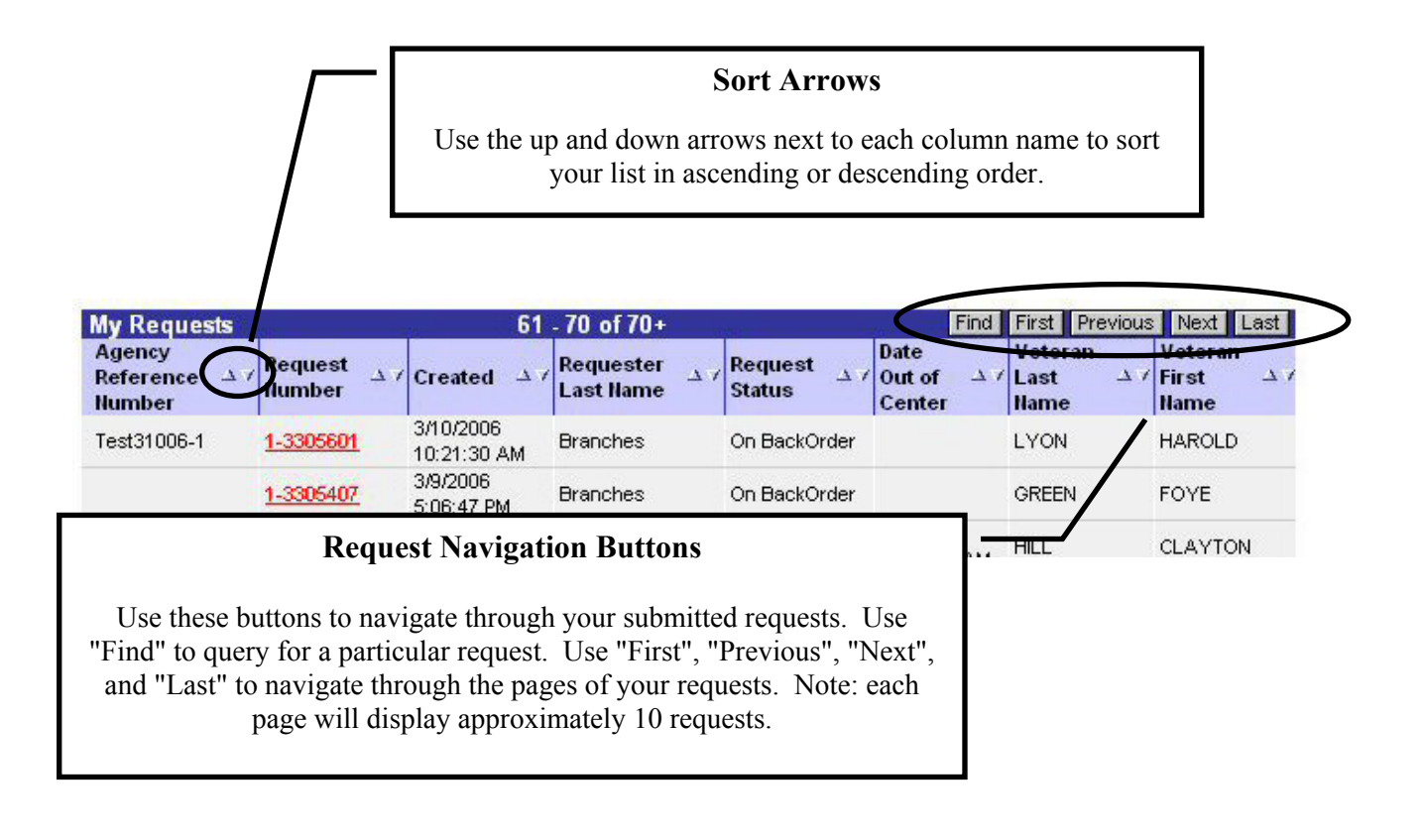

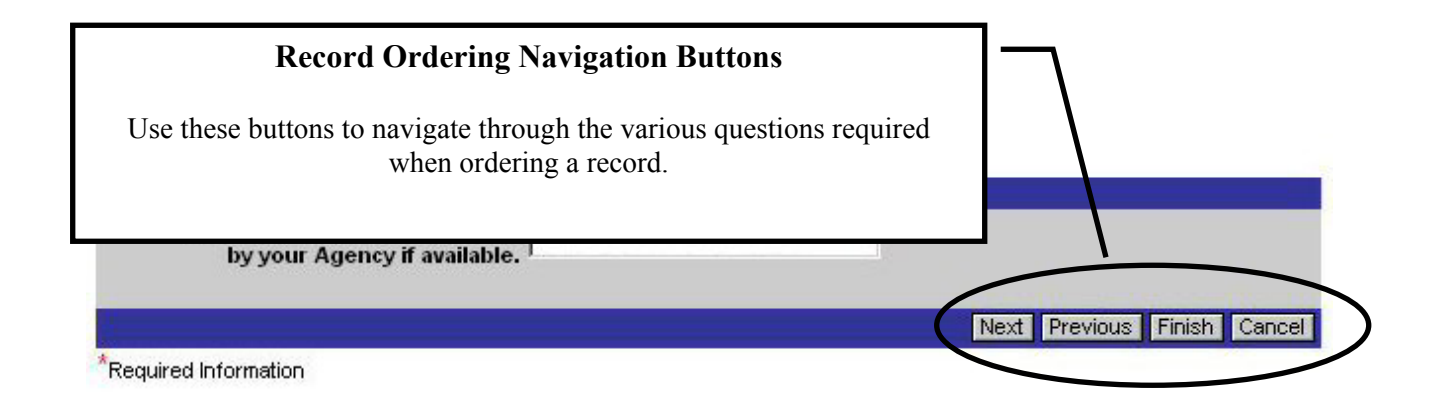

## **Order Record - Single**

#### **Registry Records**

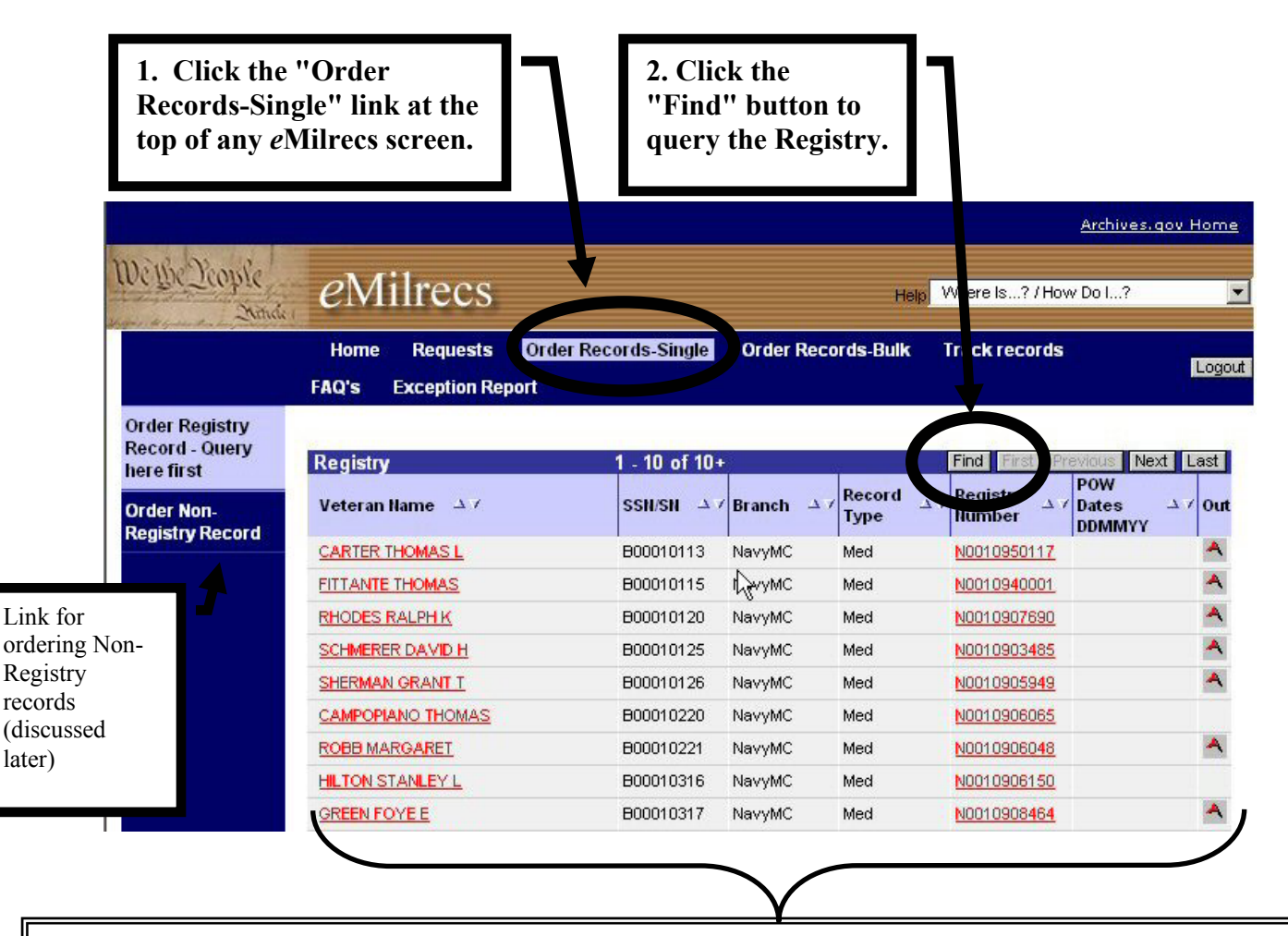

Notes on Registry screen view.

This initial screen is the first page of the entire registry. You will need to query ("Find" button) to narrow down your results.

"Veteran Name" and "Registry Number" fields are links you click to begin ordering that particular record.

A flag ( ) in the "Out" column indicates a record already charged out. You may still order it, but it will be On Backorder.

The Branch and Record Type fields represent an interpretation of the Service Codes used in the registry. These codes are still visible in the "Search Details" screen discussed later.

The "**Record Type**" field indicates whether this record contains personnel documents only (Pers), medical documents only (Med), or a combination of both (PersMed). The "**Branch**" field indicates the appropriate service branch for that record. Notice there is a separate entry for Auxiliary records and Navy and Marine Corp records are combined under the NavyMC entry.

Clicking the "Find" button on the Registry screen opens this "Registry Query" window.

| 3. Enter que criteria.                                        | ry                                                                                                    | 4. Click find to<br>display results.                                                                                                    | <u>me</u> |
|---------------------------------------------------------------|----------------------------------------------------------------------------------------------------|----------------------------------------------------------------------------------------------------|-----------|
| Welle Leople                                                  | <i>e</i> Milrecs                                                                                                    | Help Where Is? / How Do I ?                                                                                                    |           |
|                                                               | Home Requests<br>FAQ's Exception Repo                                                                                                    | Order Records-Single Order Records-Bulk Track records                                                                                                    | gout      |
| Record - Query<br>here first<br>Order Non-<br>Registry Record | Registry Query         SII/SSII:Nine numerics, left fil         Veteran Name:LAST FIRST         Branch:Pick branch, leave bil         Registry #Enter prefix and         Queries seek exact matches         information.         SSII/SII:         000         Veteran Name:         Branch:         Registry Ilumber: | Find Cincel N w/zeroes,no alpha prefixes 18c max,no nos or punc 10 select all branches u hber 11 characters Less data reveals more matches, more data reveals fewer matches. SEE FAQ 1 for more 001198 Air Force Arm y Output |           |
| 8 20                                                          | U.S. Nation<br>700 Pennsy                                                                                                    | al Archives & Records Administration<br>Vania Avenue NW, Washington, DC 20165 • 1-800-234-8861                                                                                                    | /         |

**IMPORTANT** 

You can query by a single field or by multiple fields to further narrow your Registry search.

**SSN/SN** must be 9 numbers. Shorter SNs must be pre-filled with zeros. For example, SN 7654321 should be entered as 007654321.

Veteran Name field

- Must follow format of LAST FIRST M
- All capital letters are not required
- Do not use punctuation
- Will only return results that match what you enter. E.g. SMITH JOHN <u>will not</u> return a match for SMITH JOHN A. (See "<u>Using Wildcards to Search Registry</u>" for more information.)

Note: Archival Registry and Non-Registry records added to the record during the folder tracking process will likely display full middle names.

Use the **Branch** field selection to narrow down results by branch of service. Notice Auxiliary records are a separate entry and Navy and Marine Corps records are both shown using the NavyMC selection. This consolidation was necessary to capture the Marine Corp health records that use the Navy, NM, service code in the Registry.

#### **Query Results**

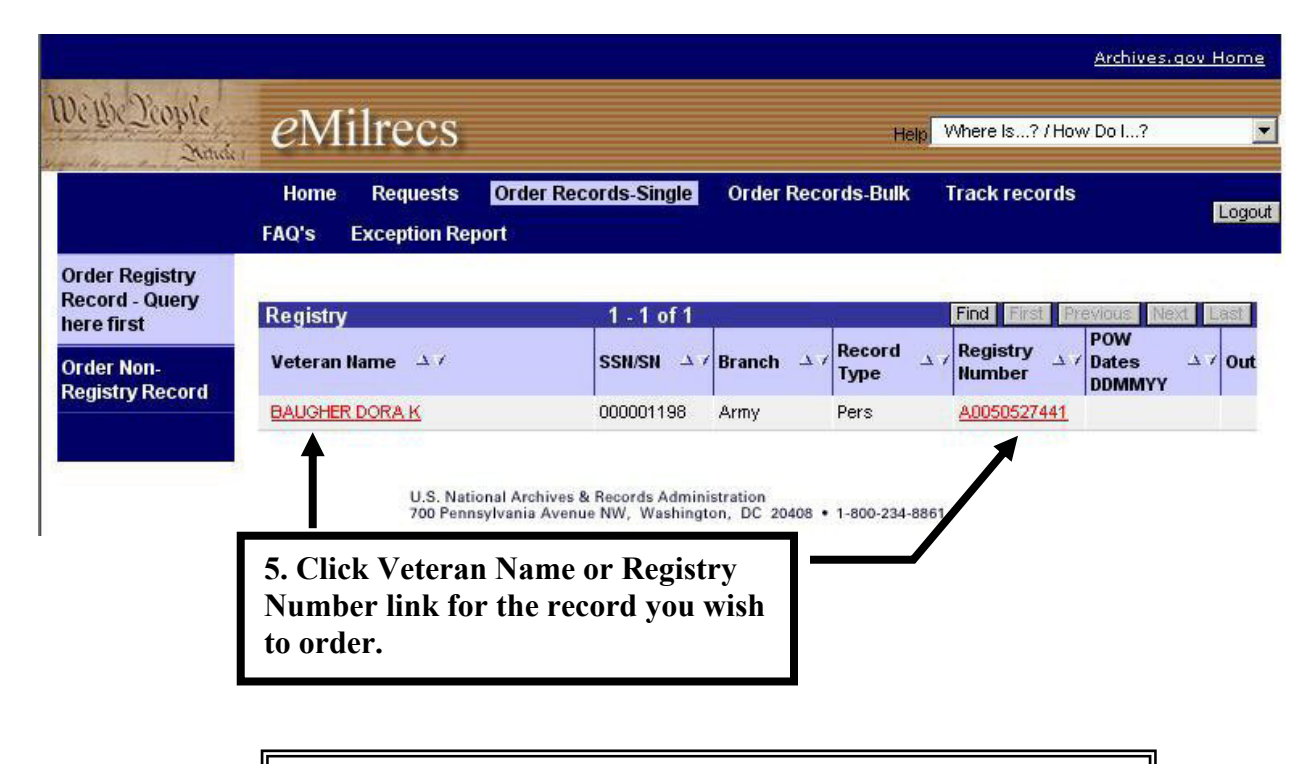

eMilrecs verifies entitlements to the record.

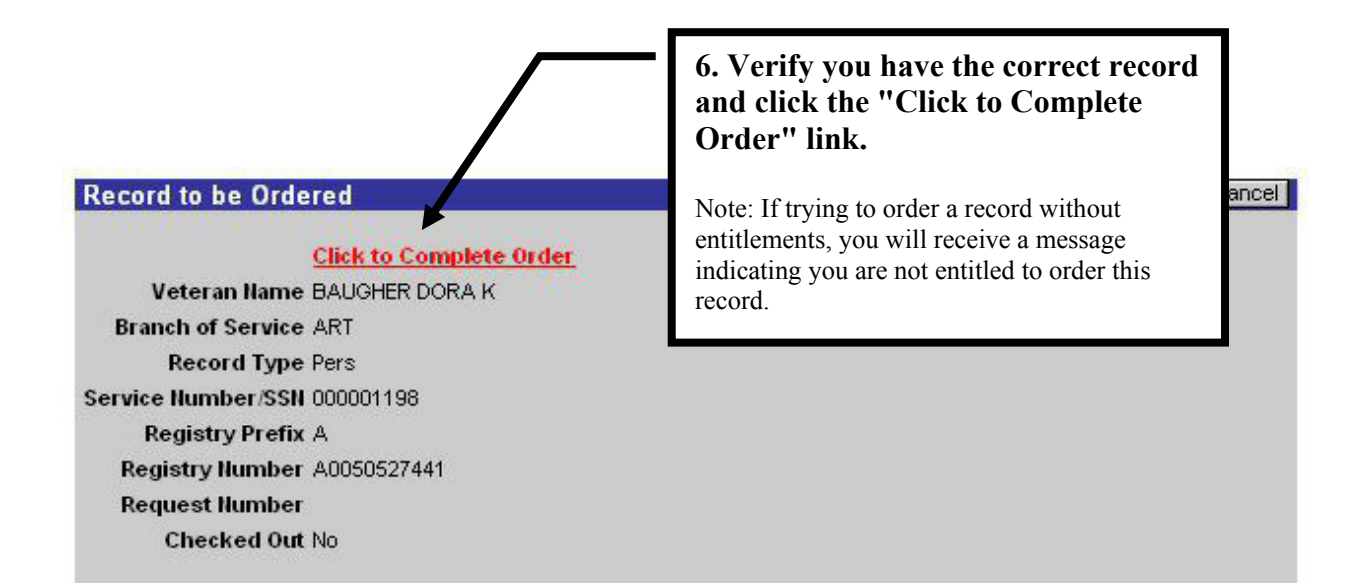

You will be prompted to answer several questions prior to final submission of the record request.

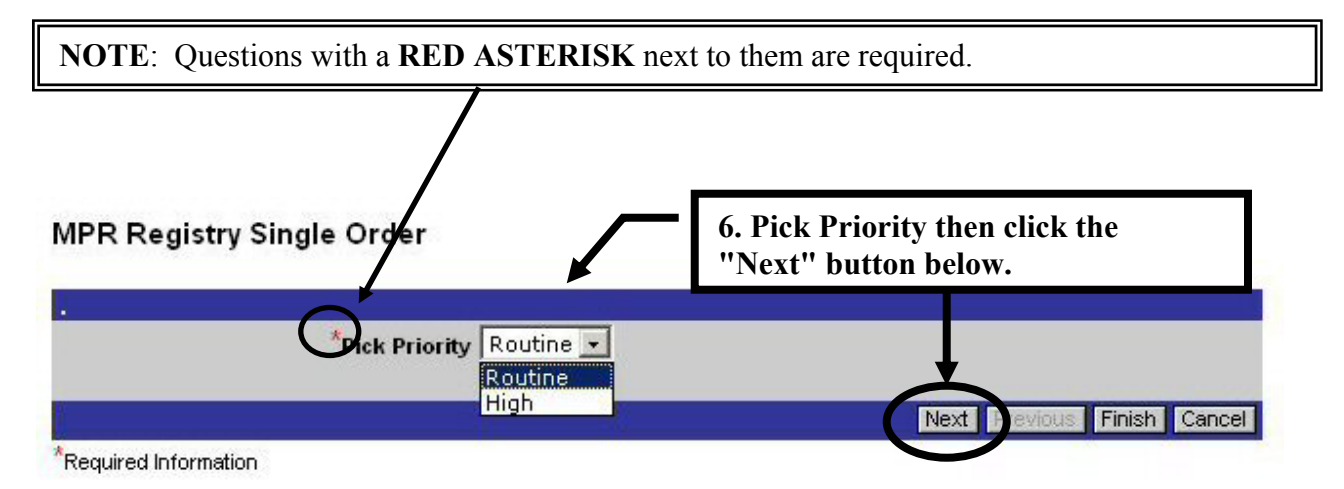

Select **Routine** for most requests. Normal response times will be 3-5 workdays. Routine requests will be placed On Backorder for 30 days if the record has been charged out of file. If the record is not returned to file within 30 days, the requester will receive e-mail notification that the request was cancelled. The service department will not be billed for cancelled requests.

Select **High** when the record is needed within 1 or 2 days. A verification search will be generated for High priority requests if the record is charged out within NPRC. Additionally, high priority requests will be billed at the higher priority search rate.

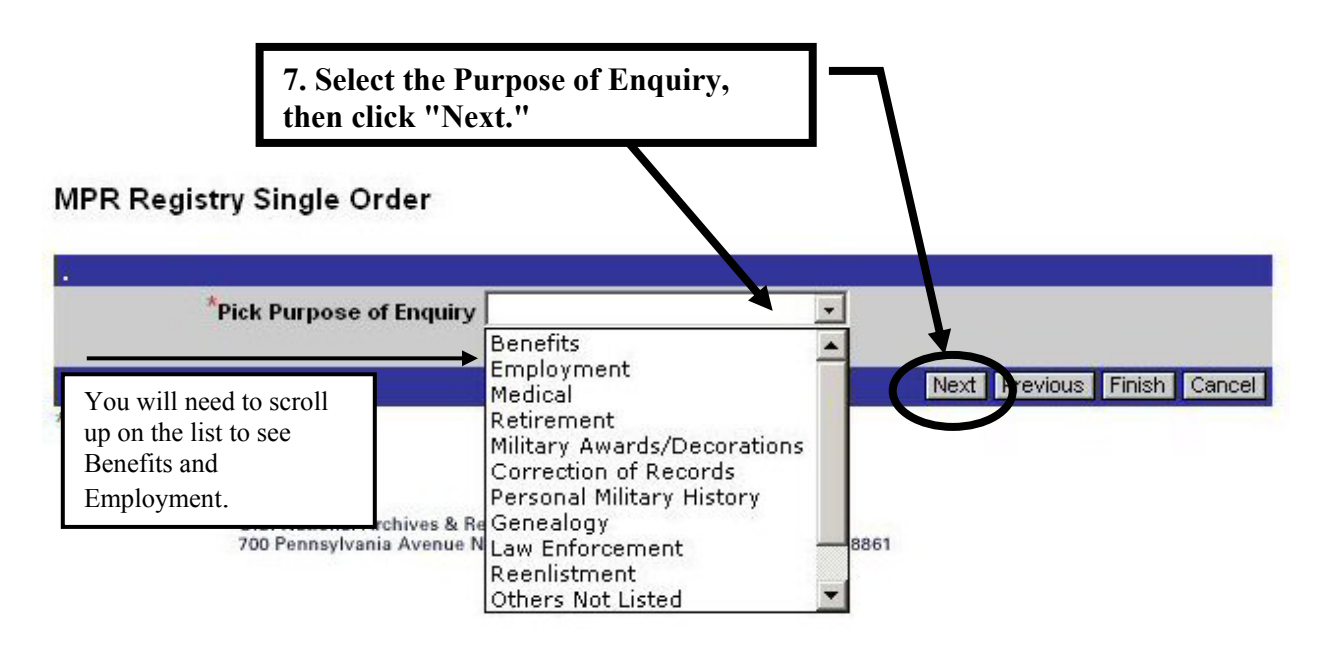

**Important:** The purpose "Decline to Disclose" (not shown above) can only be used by the service departments ordering their own veteran's records. Other agencies must specify another purpose.

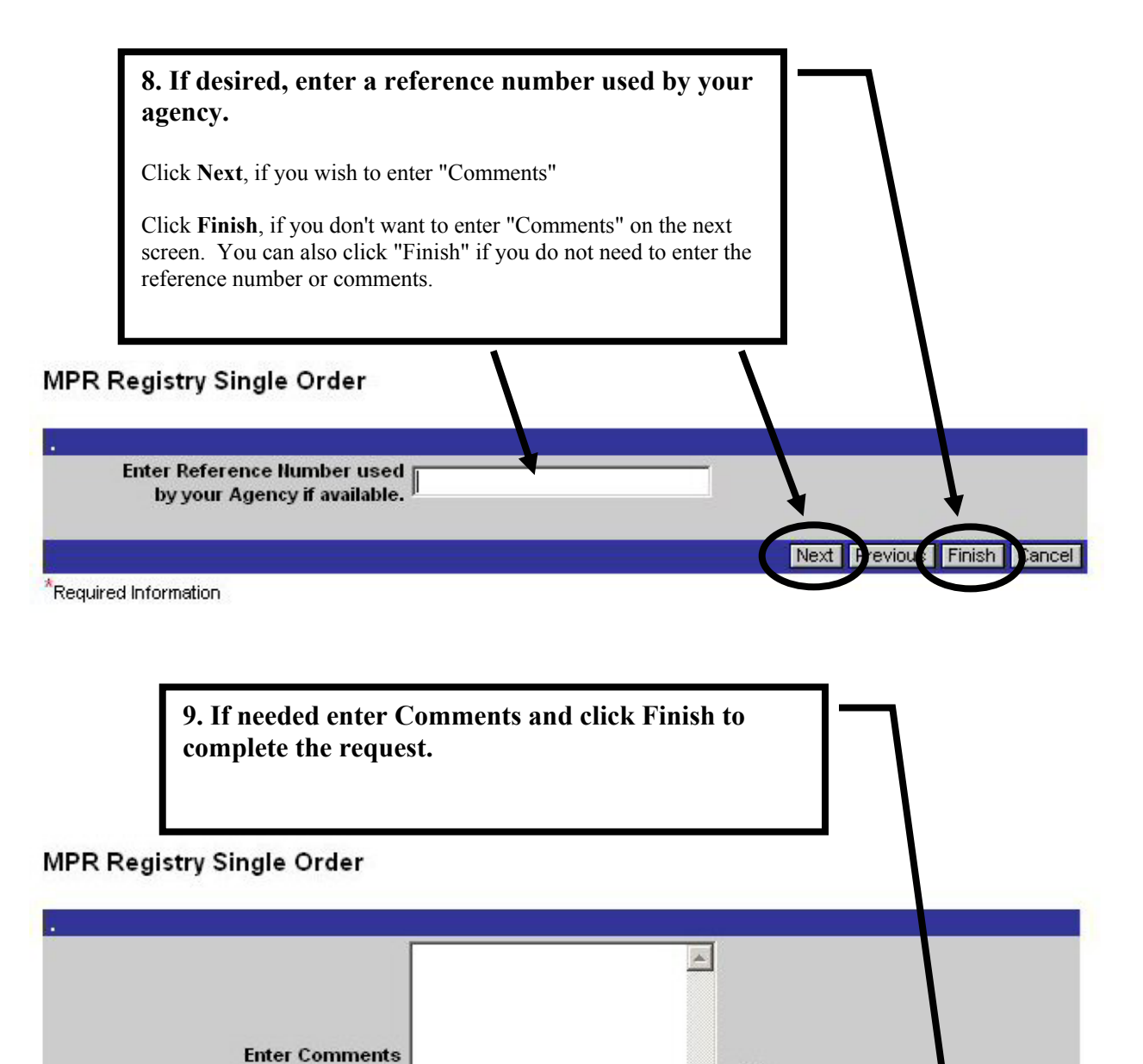

#### Important

R

Previou

Once you begin answering questions to order a selected record click the "Cancel" button before navigating to another screen if you realize you do not need the record. Clicking the cancel button will clear previously entered data and prevent the possibility of it being transferred to the next request entered.

\*Required Information

Cancel

Finish

The record you just "Finished" ordering will now be displayed at the top of your "Requests" screen.

| Wellie Leople                              | <i>e</i> Milr                      | ecs              |                         |                                         | Help                   | Where Is? / I                        | <u>Archives. q</u><br>How Do I?      | ov Home                             |
|--------------------------------------------|------------------------------------|------------------|-------------------------|-----------------------------------------|------------------------|--------------------------------------|--------------------------------------|-------------------------------------|
|                                            | Home Req<br>FAQ's Excep            | uests Ord        | r Records-Sin           | gle Order Re                            | cords-Bulk T           | rack records                         |                                      | Logout                              |
| My Requests                                |                                    |                  |                         |                                         |                        |                                      |                                      |                                     |
| My Agency's<br>Requests<br>Request Dotails | My Requests<br>Agency<br>Reference | Request          | ✓ Created →             | - 10 of 10+<br>/ Requester<br>Last Name | ✓ Request △ ✓          | Find<br>Date<br>Out of △ 7<br>Center | First Previous<br>Veteran<br>Last 47 | Next La<br>Veteran<br>First<br>Name |
| earches                                    | Murriser                           | 1-3355301        | 4/7/2006<br>11:54:57 AM | Branches                                | Open                   | Center                               | BAUGHER                              | DORA                                |
| Search Detail                              | QTH                                | 1-3354522        | 4/6/2006<br>6:14:00 PM  | Branches                                | Pre-Processing<br>Done |                                      |                                      |                                     |
|                                            | QME                                | <u>1-3354519</u> | 4/6/2006<br>6:05:24 PM  | Branches                                | Pre-Processing<br>Done |                                      | CAMPBELL                             | EVERETT                             |
|                                            | QMD                                | <u>1-3354516</u> | 4/6/2006<br>6:03:10 PM  | Branches                                | Pre-Processing<br>Done |                                      | CANADA                               | THOMAS                              |
|                                            | QMC                                | <u>1-3354513</u> | 4/6/2006<br>5:59:49 PM  | Branches                                | Pre-Processing<br>Done |                                      | SVVARM                               | HAROLD                              |
|                                            | 4606-6                             | <u>1-3354510</u> | 4/6/2006<br>5:39:37 PM  | Branches                                | Pre-Processing<br>Done |                                      | MCILHENNY                            | EDNA                                |
|                                            | 4606-5                             | <u>1-3354507</u> | 4/6/2006<br>5:38:22 PM  | Branches                                | Pre-Processing<br>Done |                                      | DEVRICK                              | RONALD                              |
|                                            | 4606-4                             | 1-3354504        | 4/6/2006<br>5:36:05 PM  | Branches                                | Pre-Processing<br>Done |                                      | KNICKREHM                            | MARIE                               |
|                                            | 4606-3                             | 1-3354501        | 4/6/2006<br>5:34:23 PM  | Branches                                | Pre-Processing<br>Done |                                      | TAGG                                 | DONALD                              |
|                                            | Hilton case                        | 1-3354013        | 4/6/2006<br>4:40:20 PM  | Branches                                | Pre-Processing<br>Done |                                      | VANDAGRIFF                           | JERRE                               |

## See the section titled "Viewing Requests" for more details about the fields and views available for interpreting the status of your requests.

#### Using Wildcards to Search the Registry

When querying the registry to locate a record, your results will only display records that exactly match your entered criteria.

For example, if you enter a query SMITH JOHN, you will only see results for veterans with the name SMITH JOHN. You <u>will not</u> see records for any SMITH JOHN who has a middle initial.

Using a wildcard can help solve this dilemma. The wildcard character asterisk (\*) can be used anywhere within your query to replace unknown characters. The next few pages demonstrate a few examples of its use.

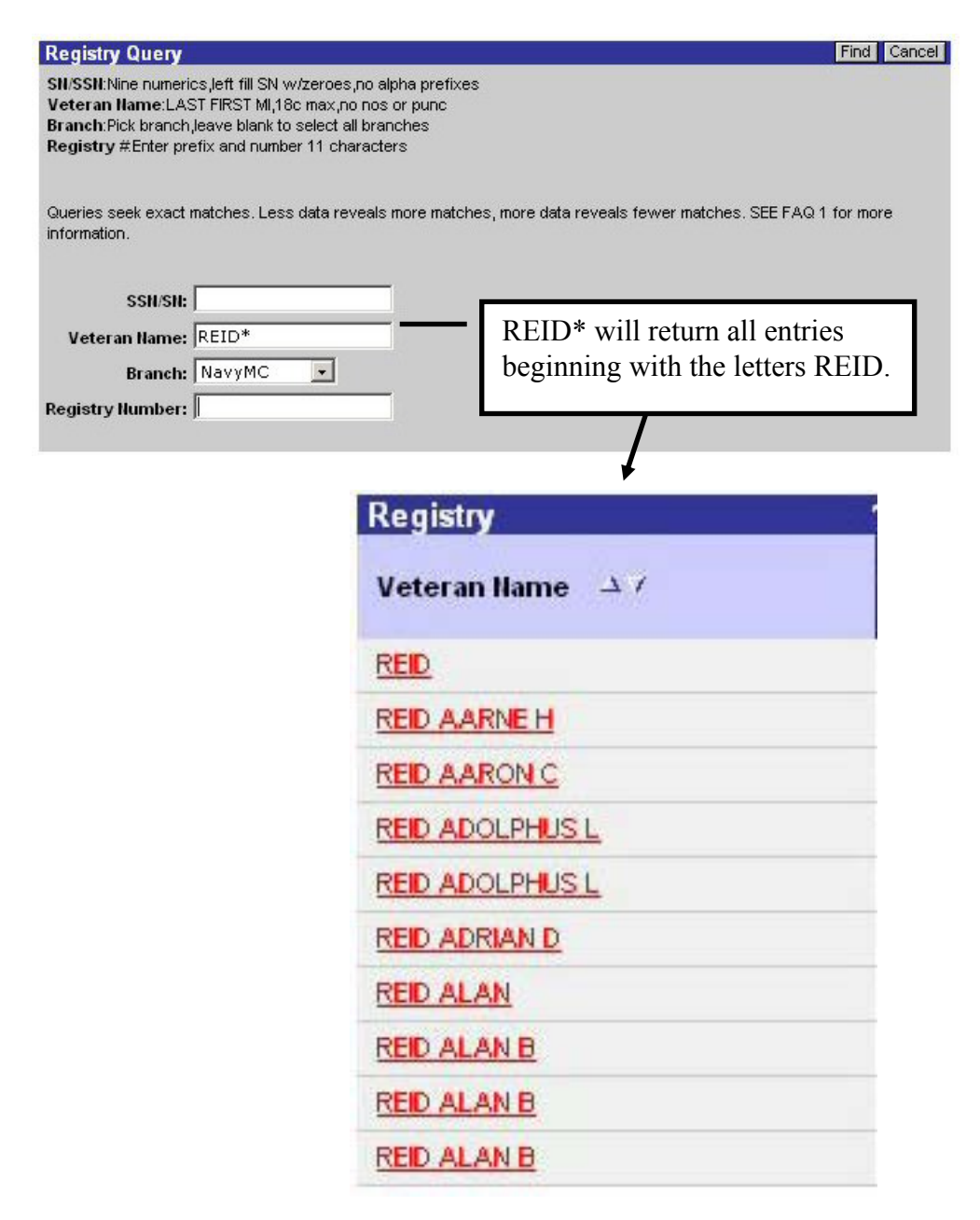

Wildcard Query Samples

| SSN/SN:<br>Veteran Name: REID A | ARON* Returns    |   |
|---------------------------------|------------------|---|
| Branch:                         |                  | 1 |
| Registry Number:                | +                |   |
|                                 | Registry         | 1 |
|                                 | Veteran Name 🔺 7 |   |
|                                 | RED AARON C      |   |
|                                 | RED AARON C      |   |
|                                 | RED AARON C      |   |
|                                 | RED AARON E      |   |
|                                 | REID AARON E     |   |
|                                 | RED AARON H      |   |
|                                 | RED AARON L      |   |
|                                 | RED AARON M      |   |
|                                 | RED AARON O      |   |
|                                 | RED AARON P      |   |

| SSN/SN:          | 0033*56 |   |  |
|------------------|---------|---|--|
| Veteran Name:    | [       |   |  |
| Branch:          | Army    | • |  |
| Registry Number: | 1       |   |  |

Using the \* in the middle of a string of characters will result in returns that match every character before the asterisk and every character after the asterisk. In this instance, all results begin in 0033 and end in 56.

| Registry         | 1 - 10 of 10+ |          |                                                                           | Find First Pt      | evious N               | ext L | ast |
|------------------|---------------|----------|---------------------------------------------------------------------------|--------------------|------------------------|-------|-----|
| Veteran Name 🗳 🗸 | SSH/SH        | Branch 🔺 | $\begin{array}{c} \text{Record} \\ \text{Type} \end{array} \rightarrow 7$ | Registry<br>Number | POW<br>Dates<br>DDMMYY | ۲ ک   | Out |
| BETTIS CHARLES F | 003300256     | Army     | PersMed                                                                   | B0006124652        |                        |       |     |
| NICKLE JAMES R   | 003300456     | Army     | PersMed                                                                   | R0008194519        |                        |       |     |
| JORDAN ALBERT W  | 003300756     | Army     | PersMed                                                                   | B0003543488        |                        |       |     |
| BENJAMIN ROBERT  | 003301256     | Army     | PersMed                                                                   | B0004246673        |                        |       |     |
|                  |               |          |                                                                           |                    |                        |       |     |

#### **Order Non-Registry Records**

Important: Always check the Registry before ordering Non-Registry records. Many Non-Registry Navy and MC records have been accessioned into the Registry. Many more non-registry record will be added as part of our record tracking process.

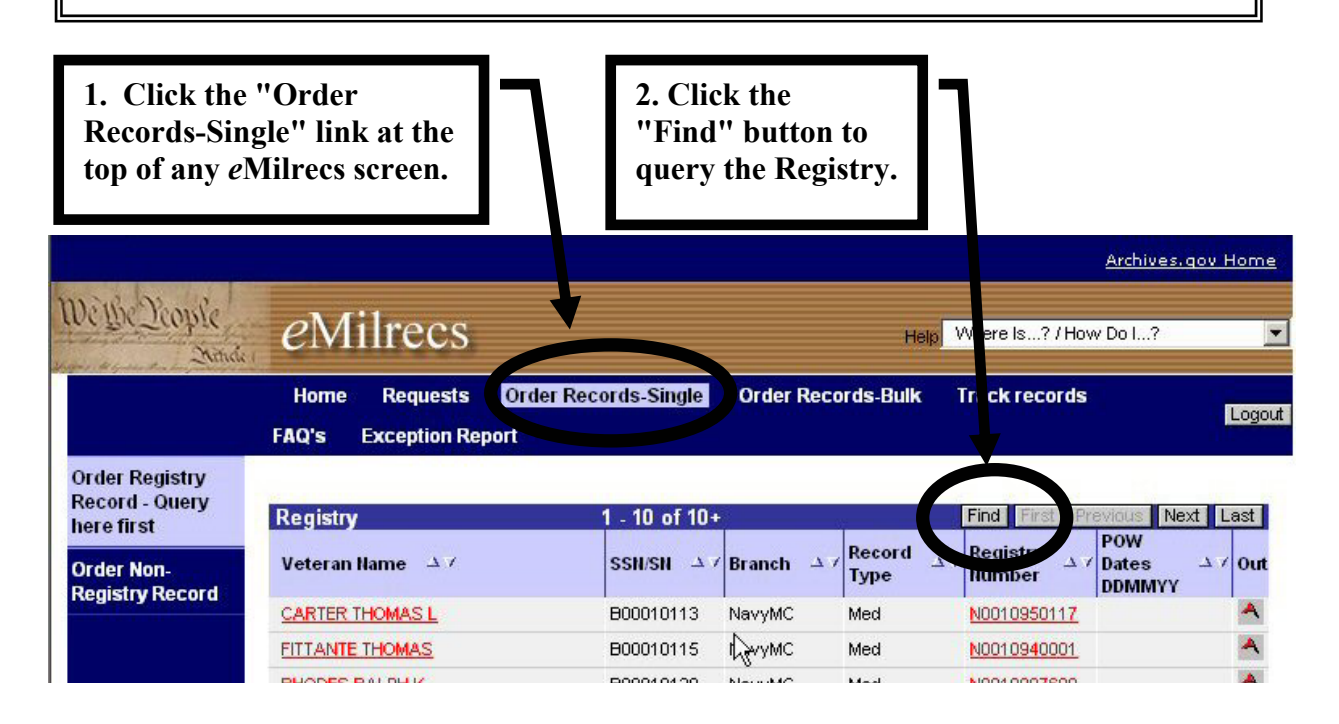

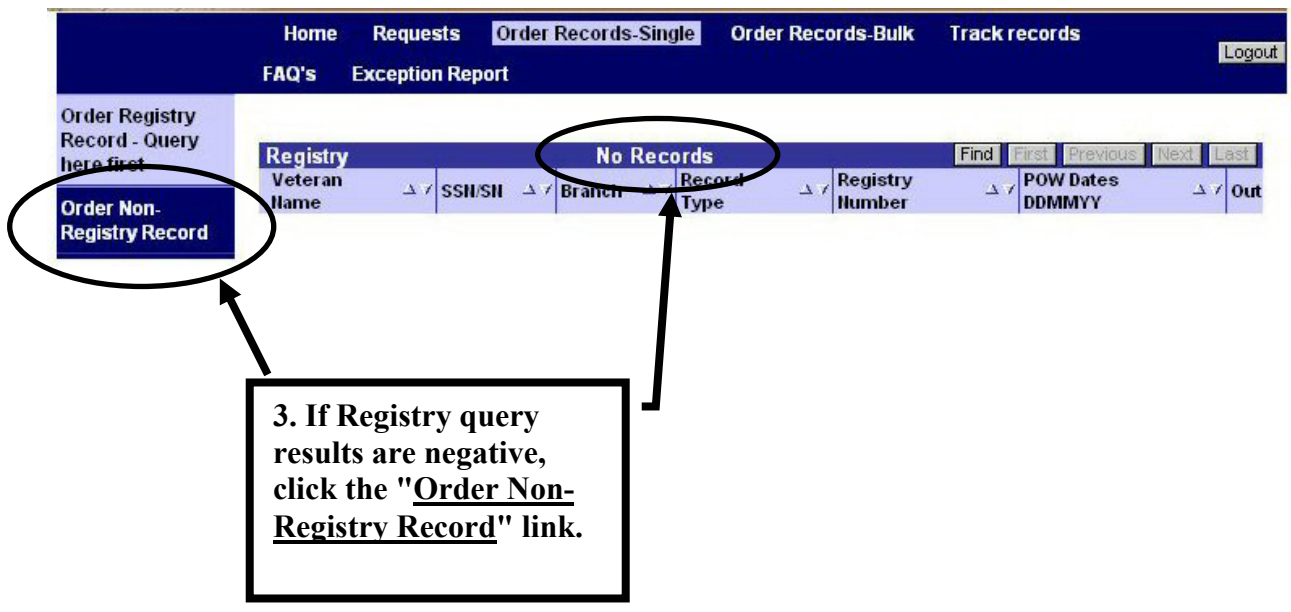

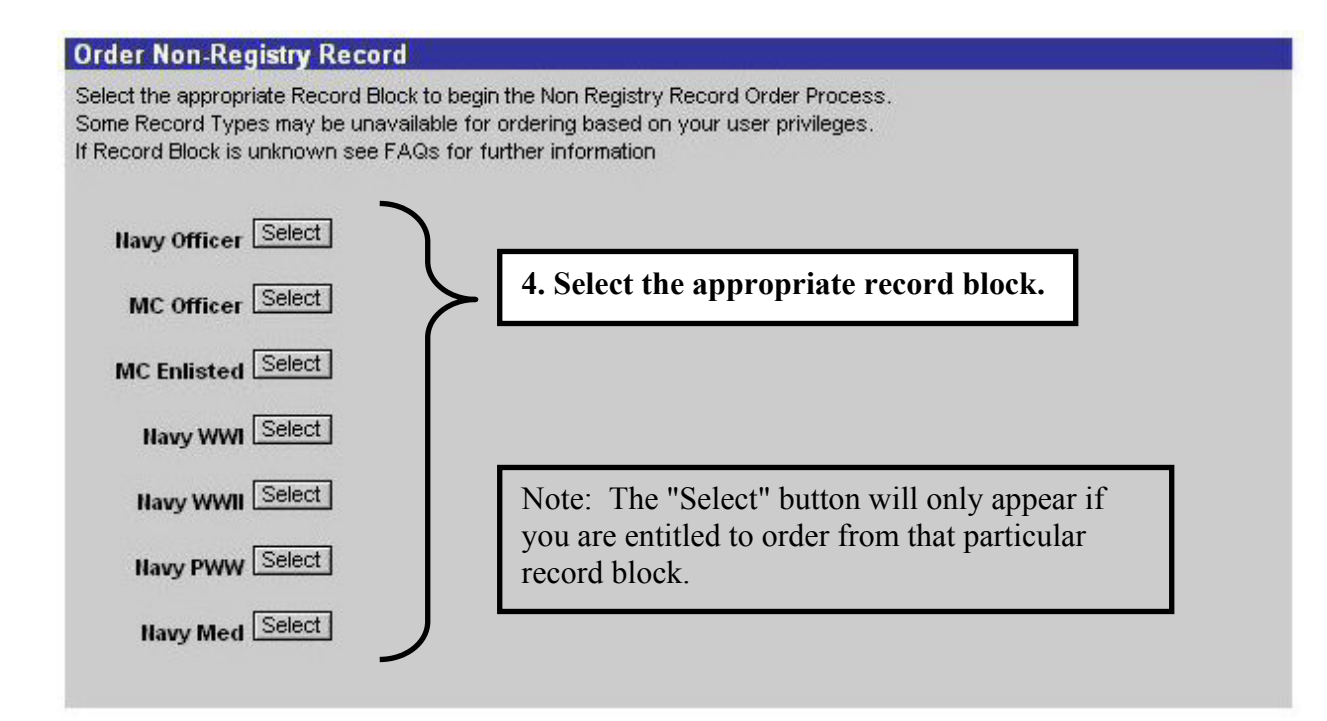

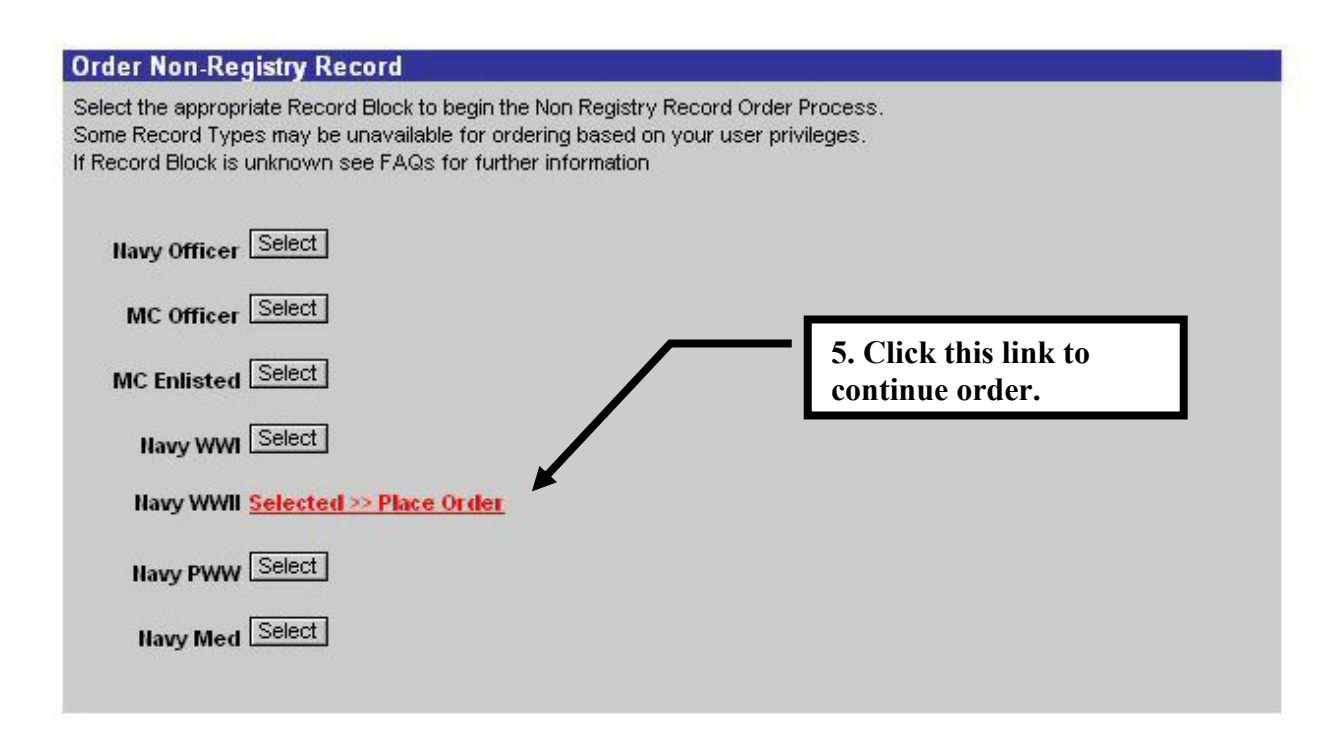

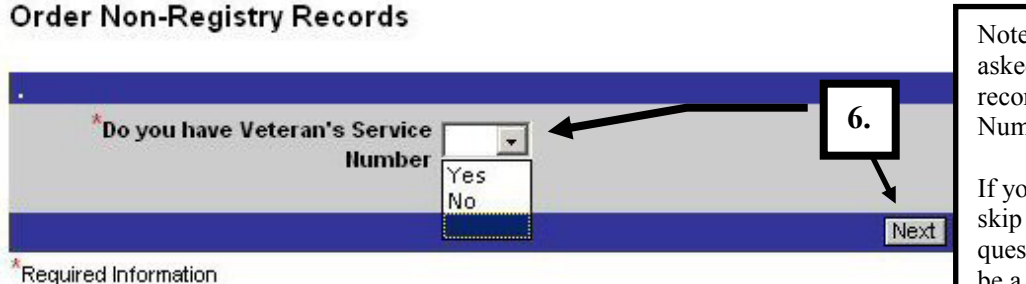

Note: This question will not be asked if ordering records from a record block for which the Service Number is required.

If you select "No" *e*Milrecs will skip the "Veteran's Service Number question, and the Date of Birth will be a required entry.

#### Order Non-Registry Records

7. Veteran's Service Number 001234567 Previous Finish Cancel Next Required Information

Order Non-Registry Records

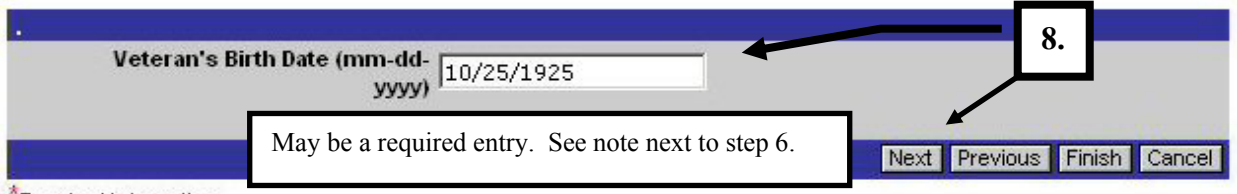

Required Information

#### Order Non-Registry Records

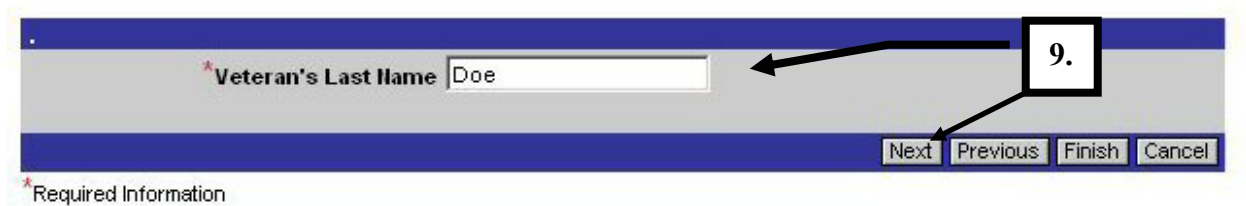

#### Order Non-Registry Records

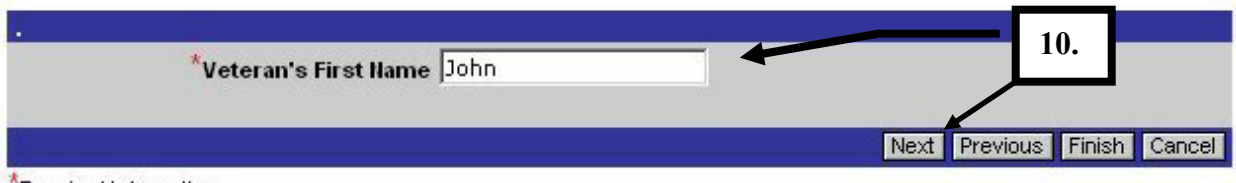

Required Information

#### Order Non-Registry Records

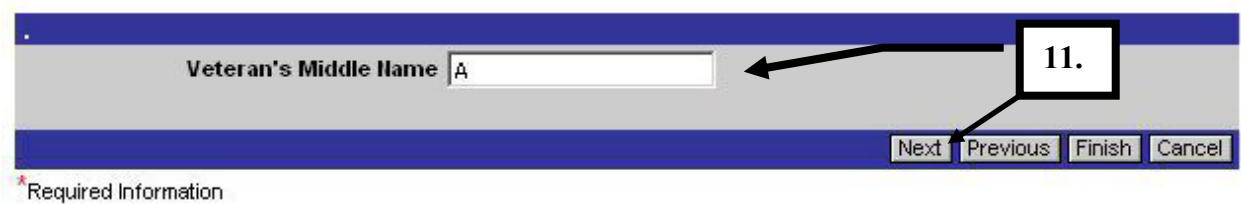

#### Order Non-Registry Records

|      | 12             |                            |
|------|----------------|----------------------------|
| -    |                |                            |
|      |                |                            |
| Next | Previous Finis | sh Cancel                  |
|      | Next           | 12.<br>Next Previous Finis |

Required Information

#### The following questions are the same questions asked when ordering Registry records.

#### Order Non-Registry Records

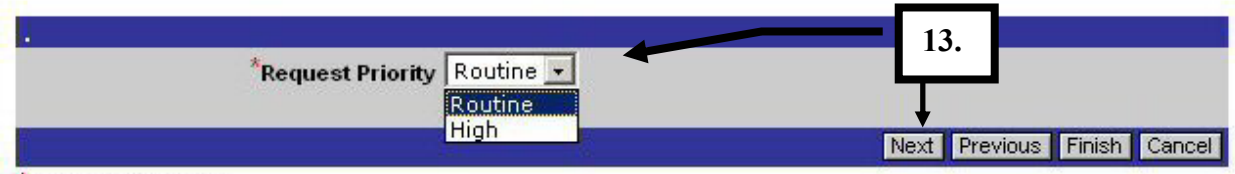

\*Required Information

#### Order Non-Registry Records

| *What is the purpose of your                             |                                                                                                | - 4  | 1                    | 4.     |
|----------------------------------------------------------|------------------------------------------------------------------------------------------------|------|----------------------|--------|
| inquiry                                                  | Medical<br>Retirement                                                                          |      |                      |        |
| Required Information                                     | Military Awards/Decorations<br>Correction of Records<br>Personal Military History<br>Genealogy |      | Next Previous Finish | Cancel |
| U.S. National Archives & Re<br>700 Pennsylvania Avenue N | Law Enforcement<br>Reenlistment<br>Other Not Listed<br>Decline to Disclose                     | 8861 |                      |        |

#### Order Non-Registry Records

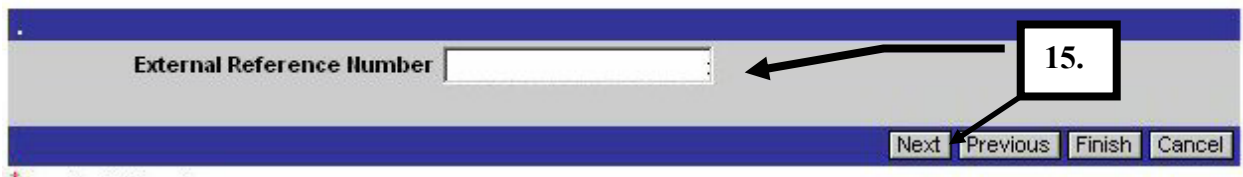

\*Required Information

#### Order Non-Registry Records

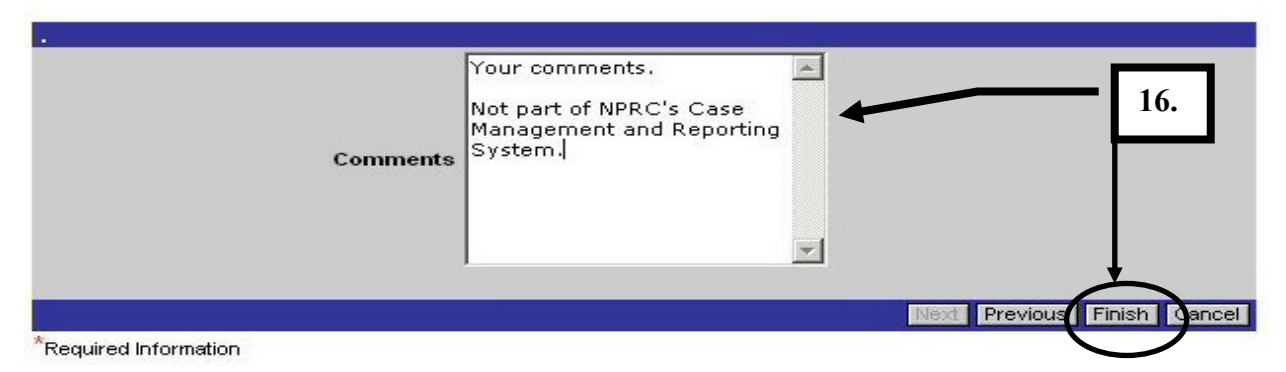

## **Viewing Requests**

#### My Requests

On your "Requests" screen you will notice several different view links along the left margin of the page.

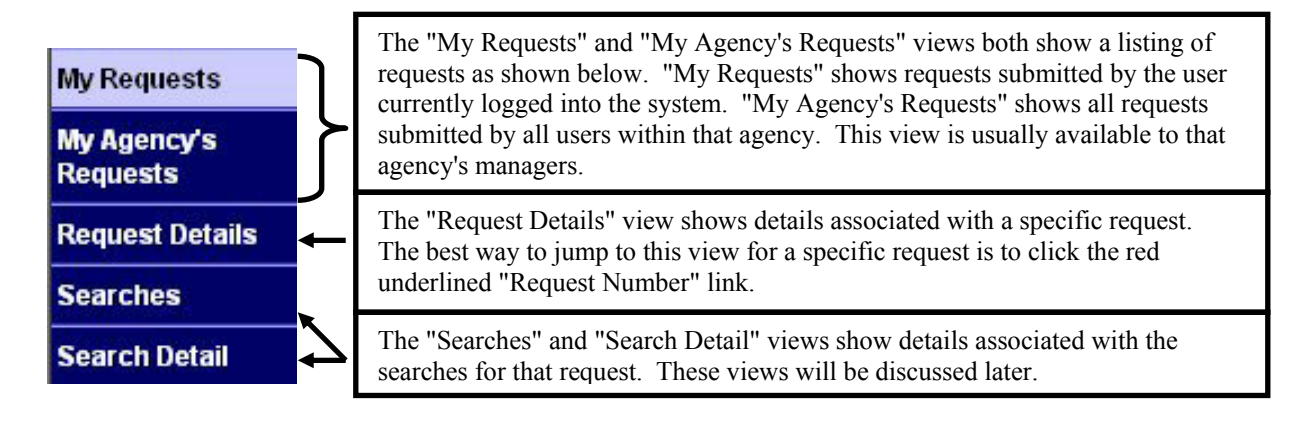

## Several fields, shown in the "My Requests" list applet, are unique to *e*Milrecs and NPRC's Case Management and Reporting System.

| My Requests   |                                | 406 - SS         |                         |             |                        |                           |                     |                    |
|---------------|--------------------------------|------------------|-------------------------|-------------|------------------------|---------------------------|---------------------|--------------------|
| My Agency's   | My Requests                    |                  | 1                       | - 10 of 10+ |                        | Find                      | First Previous      | Next Last          |
| Requests      | Agency<br>Reference $\Delta 7$ | Request 47       | Created 🌙 🗸             | Requester/  | Request A 7            | Date<br>Out of $\Delta 7$ | Veteran<br>Last → 7 | Veteran<br>First → |
| Searches      | Multiber                       | <u>1-3355304</u> | 4/7/2006<br>12:04:15 PM | Branches    | Open                   | Center                    | DOE                 | JOHN               |
| Search Detail |                                | <u>1-3355301</u> | 4/7/2006<br>11:54:57 AM | Branches    | Open                   |                           | BAUGHER             | DORA               |
|               | QTH                            | <u>1-3354522</u> | 4/6/2006<br>6:14:00 PM  | Branches    | Pre-Processing<br>Done |                           |                     |                    |
|               | QME                            | 1-3354519        | 4/6/2006<br>6:05:24 PM  | Branches    | Pre-Processing<br>Done |                           | CAMPBELL            | EVERETT            |
|               | QMD                            | <u>1-3354516</u> | 4/6/2006<br>6:03:10 PM  | Branches    | Pre-Processing<br>Done |                           | CANADA              | THOMAS             |
|               | QMC                            | 1-3354513        | 4/6/2006<br>5:59:49 PM  | Branches    | Pre-Processing<br>Done |                           | SWARM               | HAROLD             |
|               | 4606-6                         | <u>1-3354510</u> | 4/6/2006<br>5:39:37 PM  | Branches    | Pre-Processing<br>Done |                           | MCILHENNY           | EDNA               |
|               | 4606-5                         | 1-3354507        | 4/6/2006<br>5:38:22 PM  | Branches    | Pre-Processing<br>Done |                           | DEVRICK             | RONALD             |
|               | 4606-4                         | 1-3354504        | 4/6/2006<br>5:36:05 PM  | Branches    | Pre-Processing<br>Done |                           | KNICKREHM           | MARIE              |
|               | 4606-3                         | 1-3354501        | 4/6/2006<br>5:34:23 PM  | Branches    | Pre-Processing<br>Done |                           | TAGG                | DONALD             |

#### My Requests applet - Field Definitions

| My Requests                                   |                  | 111                      | 120 of 120+   |                        | Find                         | First Previous              | Next Last                  |
|-----------------------------------------------|------------------|--------------------------|---------------|------------------------|------------------------------|-----------------------------|----------------------------|
| Agency<br>Reference $\rightarrow$ 7<br>Number | Request AV       | Created → 7              | Requester 💷 🗸 | Request A 7            | Date<br>Out of △ 7<br>Center | Veteran<br>Last → ✓<br>Name | Veteran<br>First →<br>Name |
|                                               | <u>1-3320801</u> | 3/16/2006<br>10:27:27 AM | Branches      | Pre-Processing<br>Done |                              | GARDNER                     | GRANDISON                  |
| Test31006-1                                   | <u>1-3305601</u> | 3/10/2006<br>10:21:30 AM | Branches      | On BackOrder           |                              | LYON                        | HAROLD                     |
|                                               | <u>1-3305407</u> | 3/9/2006<br>5:06:47 PM   | Branches      | On BackOrder           |                              | GREEN                       | FOYE                       |
| Test3906-10                                   | <u>1-3305404</u> | 3/9/2006<br>5:03:42 PM   | Branches      | Closed                 | 3/1/2006<br>10:38:05 AM      | HILL                        | CLAYTON                    |
| Test3906-10                                   | <u>1-3305401</u> | 3/9/2006<br>5:01:01 PM   | Branches      | Pre-Processing<br>Done |                              | ROGIER                      | MICHAEL                    |
| Test3906-6                                    | <u>1-3305201</u> | 3/9/2006<br>2:12:25 PM   | Branches      | Pre-Processing<br>Done |                              | WERT                        | JACK                       |
| Test3906-6                                    | <u>1-3304604</u> | 3/9/2006<br>1:02:31 PM   | Branches      | Pre-Processing<br>Done |                              | SMITH                       | FRANK                      |
| Test3906-4                                    | <u>1-3304601</u> | 3/9/2006<br>12:51:52 PM  | Branches      | Pre-Processing<br>Done |                              | LINVILLE                    | DUANE                      |
| gabg                                          | <u>1-3304402</u> | 3/9/2006<br>12:10:35 PM  | Branches      | Pre-Processing<br>Done |                              | GREEN                       | FOYE                       |
| Test3906-2                                    | <u>1-3304104</u> | 3/9/2006<br>11:17:36 AM  | Branches      | On BackOrder           |                              | HICKSON                     | PETER                      |

| Agency<br>Reference $\Delta \mathcal{T}$<br>Number | The "Agency Reference Number" is the optional number that is entered by the <i>e</i> Milrecs user during record ordering.                                                                                                    |
|----------------------------------------------------|----------------------------------------------------------------------------------------------------|
| Request→<br>Humber                                 | The "Request Number" represents a unique identifier for a particular request. Each is automatically generated during request creation. The "Request Number" and "Search ID" (discussed later) are both valuable identifiers for communicating about a particular request or search. The "Request Number" is also a link that leads to the "Request Details" for that particular request.                                                                                                    |
| Created → ✓                                        | Represents the date the request was entered by the <i>e</i> Milrecs user.                                                                                                    |
| Requester 🗳 🗸<br>Last Name                         | Last name of <i>e</i> Milrecs user who submitted the request.                                                                                                    |
| Request Arr<br>Status                              | <ul> <li>This is the status of the CMRS request. Don't confuse this status with the status of the Search. Searches assigned to this request will have their own status and will be discussed later. Below are the common statuses that eMilrecs users should see.</li> <li>Open - Initial request status. The request has been entered into the system, but not yet processed.</li> <li>Pre-Processing Done - The request has been auto-processed and a record search has been created.</li> <li>On Backorder - The requested record has been charged out of file since the Loan &amp; Transfer capability was added. When the record returns to file, the search is released automatically and the record delivered for this request. If the record does not return to file within 30 days, the request will be "Cancelled" and the requester notified by e-mail. Service Departments will not be billed for "Cancelled" requests.</li> <li>Closed - Search actions are complete for that request. The record may have been sent to the requesting agency or not found. If you have a "Closed" request, but haven't received the record yet, view the Search Details for that request to determine the outcome of the search action. Requests will be closed when put into a L&amp;T Dispatch batch at NPRC. The record should arrive a few days later.</li> <li>Cancelled - Request that was in the status of "On Backorder" for 30 days. Service Departments are not billed for cancelled requests.</li> </ul> |
| Date<br>Out of △ ✓<br>Center                       | Represents the date the request closed. NOTE: This <u>does not</u> indicate the date the record was dispatched to the requesting agency. That determination can be made by viewing the "Search Details" for a particular request.                                                                                                    |
| Veteran Veteran<br>Last ⊥7<br>Hame Name            | Veteran's last name and Veteran's first name.                                                                                                    |

| My Requests                       |                  | 111                      | 120 of 120+               |                               | Find                     | First Previous              | Next Las                   |
|-----------------------------------|------------------|--------------------------|---------------------------|-------------------------------|--------------------------|-----------------------------|----------------------------|
| Agency<br>Reference → 7<br>Number | Request AV       | Created 🏼 🗠 🗸            | Requester 47<br>Last Name | Request $rac{\Delta}{\gamma}$ | Date<br>Out of<br>Center | Veteran<br>Last → ✓<br>Name | Veteran<br>First –<br>Name |
|                                   | <u>1-3320801</u> | 3/16/2006<br>10:27:27 AM | Branches                  | Pre-Processing<br>Done        |                          | GARDNER                     | GRANDISON                  |
| Test31006-1                       | <u>1-3305601</u> | 3/10/2006<br>10:21:30 AM | Branches                  | On BackOrder                  |                          | LYON                        | HAROLD                     |
|                                   | <u>1-3305407</u> | 3/9/2006<br>5:06:47 PM   | Branches                  | On BackOrder                  |                          | GREEN                       | FOYE                       |
| r 10000 40                        | 1 0005101        | 3/9/2006                 |                           | -                             | 3/1 2006<br>10 38:05 AM  | HILL                        | CLAYTON                    |
| You can als                       | to query on      | your reque               | sts and view              | only essing                   |                          | ROGIER                      | MICHAEL                    |
| those reque                       | sts that mee     |                          | mantions.                 | essing                        |                          | WERT                        | JACK                       |
| Click the "F                      | Find" buttor     | above to b               | begin your qu             | tery. essing                  |                          | SMITH                       | FRANK                      |
| Test3906-4                        | <u>1-3304601</u> | 12:51:52 PM              | Branches                  | Done                          |                          | LINVILLE                    | DUANE                      |
| gabg                              | <u>1-3304402</u> | 3/9/2006<br>12:10:35 PM  | Branches                  | Pre-Processing<br>Done        |                          | GREEN                       | FOYE                       |
|                                   |                  |                          |                           |                               |                          |                             |                            |

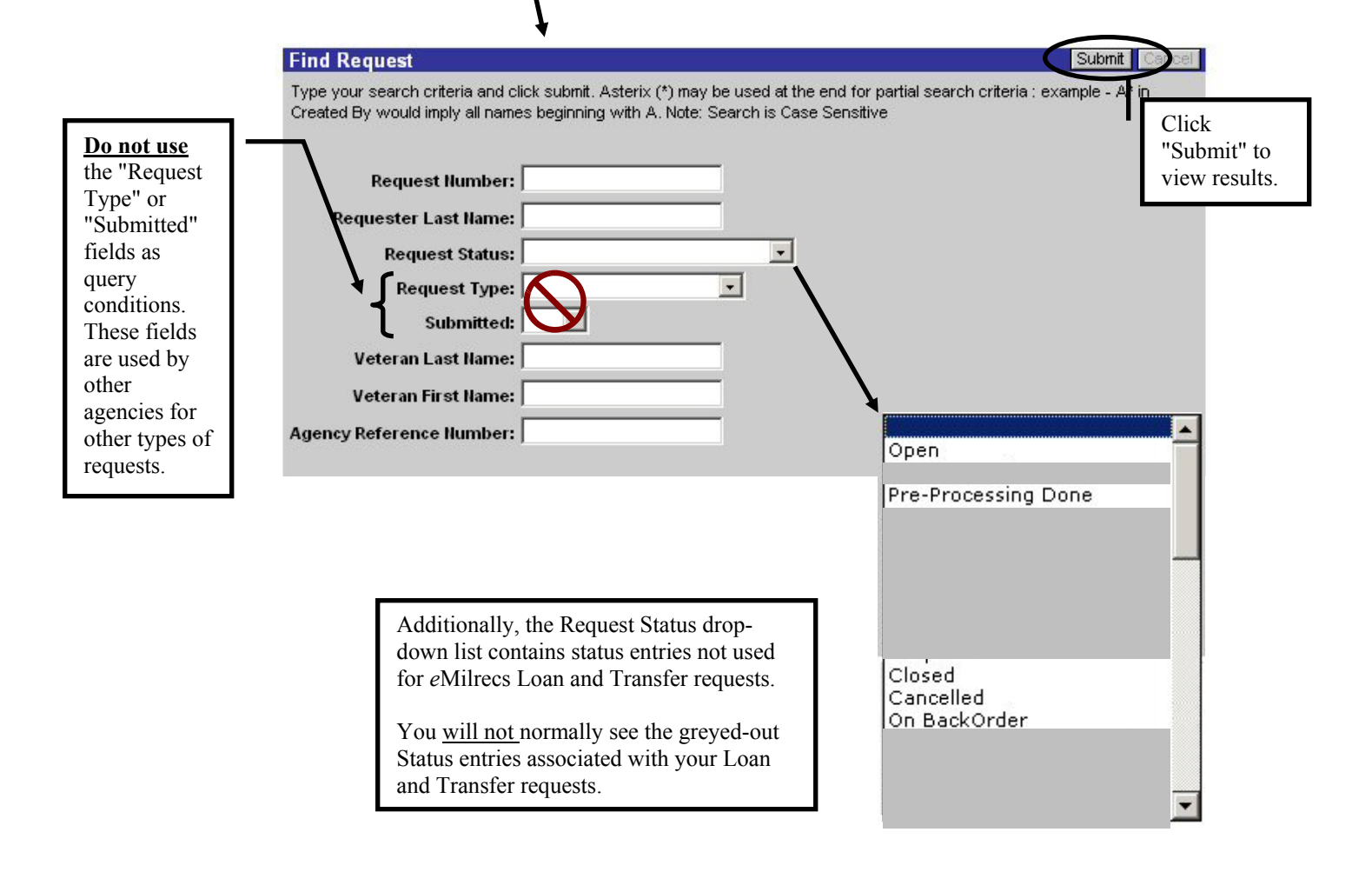

#### **Sample Request Query**

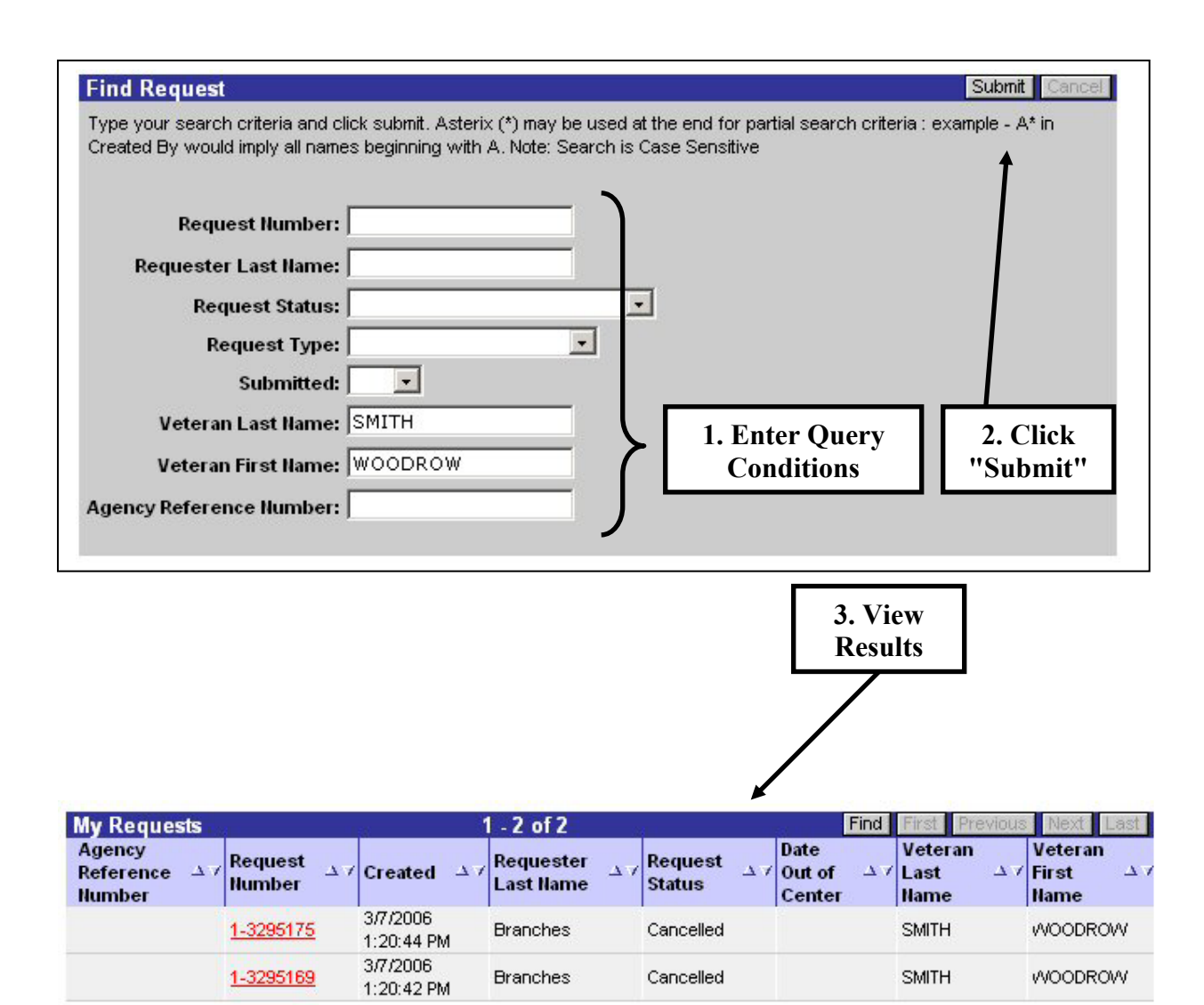

#### **Request Details**

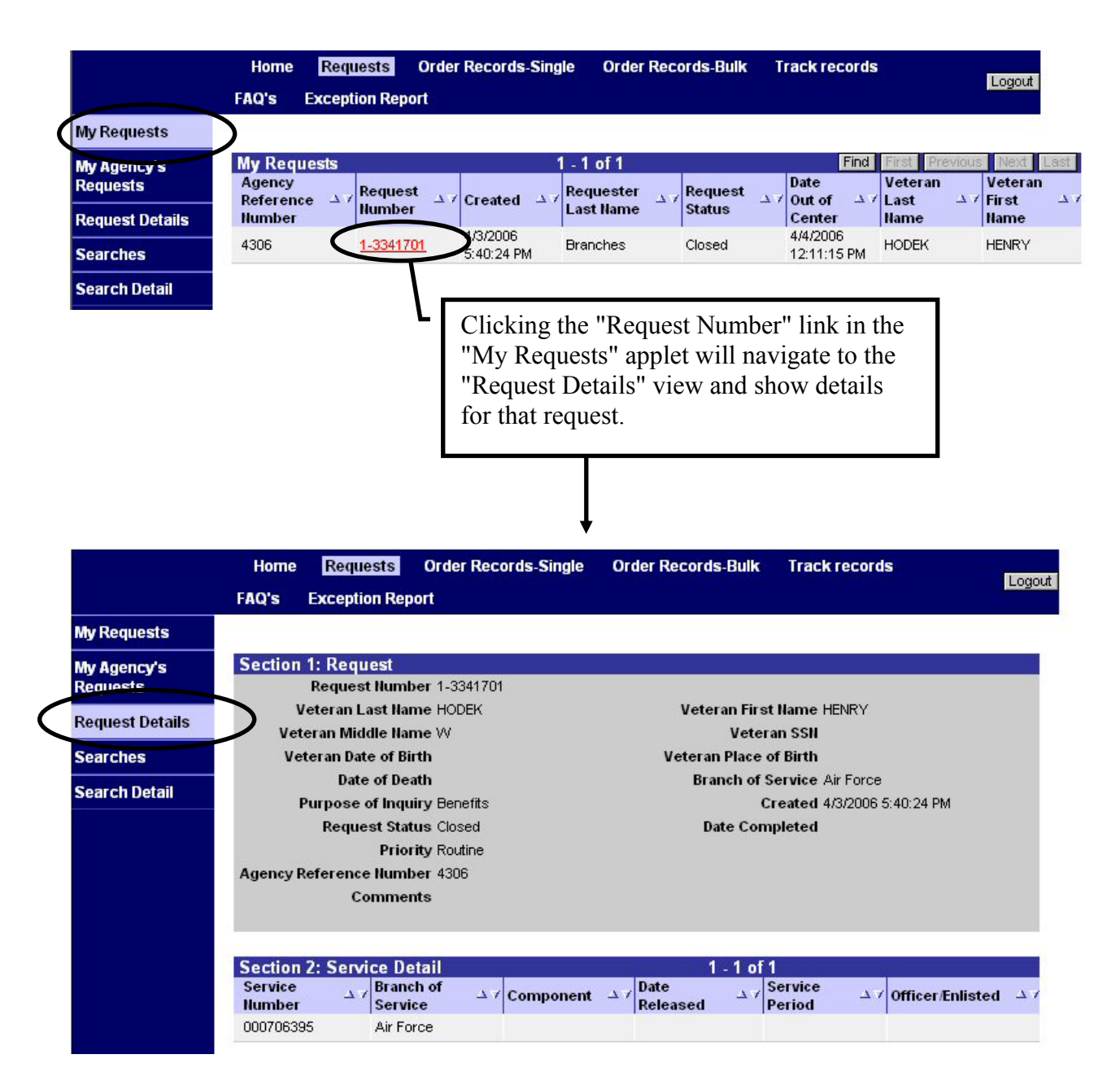

The Request Details view displays general information about the request and service details provided during the record ordering process.

To view information about the record searches that are part of this request, click the "Searches" link on the left side of the screen.

#### Searches

The "Searches" view displays details about the request in Section 1 and a list of "Search Requests" associated with the specific request.

|                 | Home Requests              | S Order Records<br>Report | -Single Order Records-Bulk | Track records                   |
|-----------------|----------------------------|---------------------------|----------------------------|---------------------------------|
| My Requests     |                            |                           |                            |                                 |
| My Agency's     | Section 1: Request         | H.                        |                            |                                 |
| Requests        | Request Nu                 | imber 1-3341701           |                            |                                 |
| Dequest Details | Veteran Last               | Name HODEK                | Veteran Fir                | st Name HENRY                   |
| Rennest Dorang  | Veteran Middle             | Name W                    | Vete                       | eran SSN                        |
| Searches        | Veteran Date or            | f Birth                   | Veteran Place              | e of Birth                      |
|                 | Date of                    | Death                     | Branch of                  | Service Air Force               |
| Search Detail   | Purpose of li              | nquiry Benefits           |                            | Created 4/3/2006 5:40:24 PM     |
|                 | Request                    | Status Closed             | Date Co                    | mpleted                         |
|                 | P                          | riority Routine           |                            |                                 |
|                 | Agency Reference Nu        | imber 4306                |                            |                                 |
|                 | Com                        | nents                     |                            |                                 |
|                 |                            |                           |                            |                                 |
|                 | Search Requests            |                           | 1 - 1 of 1                 | T.                              |
|                 | Cancelled $\Delta \forall$ | Search Id $\Delta \gamma$ | Search Request Status 🔺    | Search Batch Id $\rightarrow 7$ |
|                 |                            | 1-1ZNHH                   | L T Dispatched             | 1-1ZNVB                         |

| Cancelled △7              | A checkmark in this field indicates a search action that has not yet been released for searching. For example, your requests in the status of "On Backorder" will have a checkmark in this field. Once the record is refiled, the checkmark will automatically be removed and the record will be searched. A checkmark doesn't necessarily mean the search has been permanently cancelled.                                                                                                    |
|---------------------------|----------------------------------------------------------------------------------------------------|
| Search Id → 7             | The "Search Id" is a unique identification assigned to each search request. It is different from the "Request Number" because a single request may have more than one record search. <i>The "Search Id" and the "Request Number" are both valuable numbers that should be provided to NPRC when asking questions about a particular request or search.</i> This will allow us to quickly locate the request or search you are concerned about.                                                                                                    |
| Search Request Status 스 7 | <ul> <li>The following are entries you will see most often in the "Search Request Status" field.</li> <li>Not Started - The search has been created in the system, but not yet started.</li> <li>Searcher Assigned - The search has been batched and assigned to a specific searcher for searching.</li> <li>Found - Record has been found and wanded into NPRC's Records Distribution Area.</li> <li>LT Dispatched - Record was wanded out from NPRC's Records Distribution Area and is on its way to the requesting agency.</li> <li>LT Delivered - Record was wanded in by the requesting agency.</li> <li>LT Returned - Record was wanded out by the requesting agency and should be on its way back to NPRC.</li> <li>LT Received - Record was wanded back in at NPRC and is ready to be Refiled.</li> <li>Not Found - Record was missing from its proper file location. If this was the</li> </ul> |

|                            | first attempt to locate the record, a second (verification) search may be           |
|----------------------------|-------------------------------------------------------------------------------------|
|                            | created. If the verification search is also negative, the status will remain "Not   |
|                            | Found" and all search actions for that record will end. When searching ends         |
|                            | the "P equest Status" will change to "Closed "                                      |
|                            | the Request Status will change to Closed.                                           |
|                            | • Charged Out - A charge out card was found in the record's proper location.        |
|                            | A verification search will be created for on-site charge outs. If the record was    |
|                            | charged out and sent to another facility the search will end and the "Request       |
|                            | Status" will change to "Closed "                                                    |
|                            |                                                                                     |
|                            | • <b>Refiled</b> - Record was refiled in its proper shelf location at NPRC.         |
|                            | • In Preservation - The record was too fragile to handle and is in NPRC's           |
|                            | Preservation section for treatment. The record will be released after               |
|                            | treatment, or if too damaged, photocopies may be provided.                          |
| Search Batch Id $\Delta 7$ | The "Search Batch Id" is a unique number assigned to a grouping of search requests. |

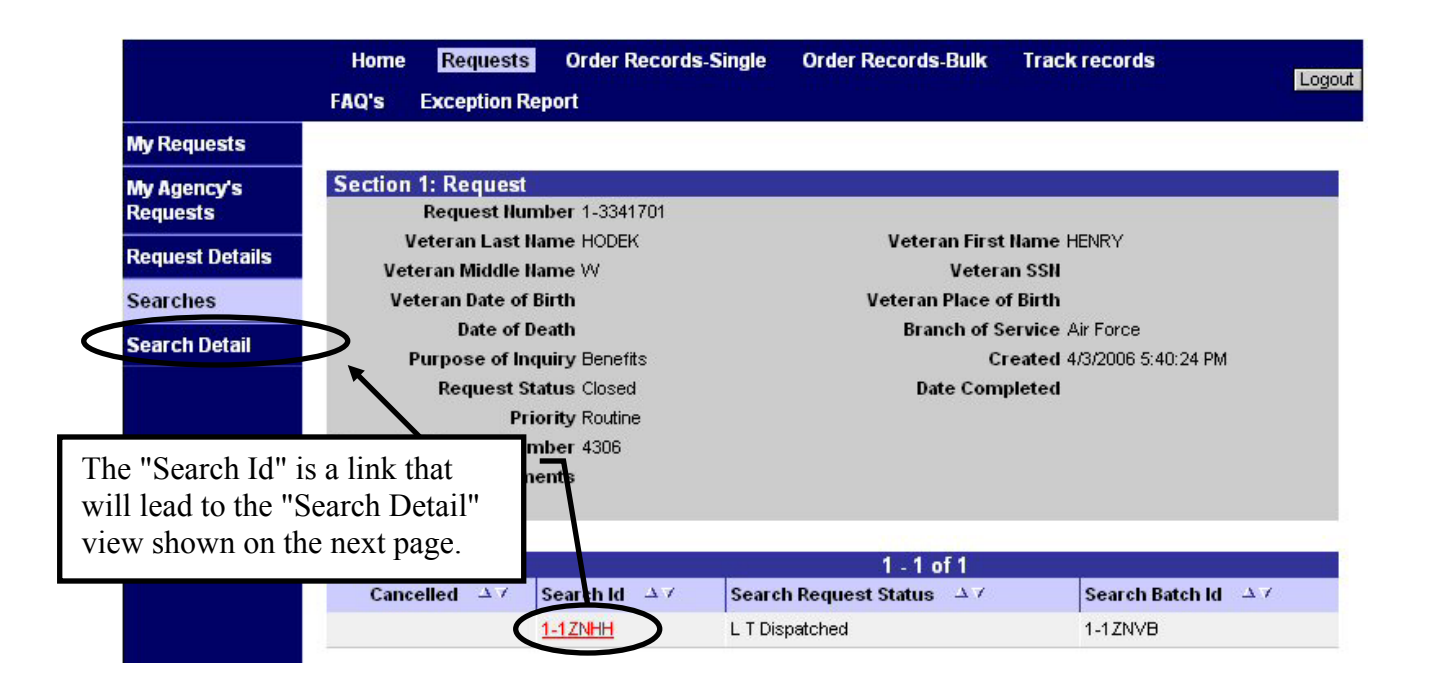

#### Search Detail

|                         | Home Reques        | ts Order Records-Single | Order Records-Bulk | Track records                  |                             |
|-------------------------|--------------------|-------------------------|--------------------|--------------------------------|-----------------------------|
|                         | FAQ's Exception    | Report                  |                    |                                | Logour                      |
| My Requests             |                    |                         |                    |                                |                             |
| My Agency's<br>Requests | Search Request     |                         |                    |                                | Cancellation<br>not allowed |
|                         | Search Red         | juest ld 1-1ZNHH        |                    |                                |                             |
| Request Details         | Agency Reference I | lumber 4306             | Searcher Assign    | ed Date 4/4/2006 12:0          | 0:00 AM                     |
| Searches                | Vetera             | n Name HODEK HENRY W    | Staging            | <b>J In Date</b> 4/4/2006 12:1 | 0:30 PM                     |
| o o un o no o           | Veteran            | SSN/SN                  | L T Dispatch       | ed Date 4/4/2006 12:0          | 0:00 AM                     |
| Search Detail           | Re                 | gistry # F0002346189    | L T Deliver        | ed Date                        |                             |
|                         | Search             | Status L T Dispatched   | L T Return         | ied Date                       |                             |
|                         | Sear               | ch Type 1st Search      | L T Receiv         | ed Date                        |                             |
|                         | Next Sear          | ch Type                 | Ret                | file Date                      |                             |
|                         | Servio             | e Code AF               |                    |                                |                             |
|                         | Non-Registr        | y Block                 |                    |                                |                             |

With a few exceptions, most of these data fields have already been covered. The information below will help clarify some of the entries not previously discussed.

|                      | This field will indicate one of the following.                                                                                                    |
|----------------------|----------------------------------------------------------------------------------------------------|
| Search Type          | <ul> <li>1st Search - This is the first attempt to locate a Registry record.</li> <li>Non-Registry Search - This is the first attempt to locate a Non-Registry record.</li> <li>Verification Search - This is an additional search normally generated if one of the searches shown above failed to locate a record. Verification searchers take extra steps to locate a record that is not in its original file location. If a record is charged out to an agency outside our building, a verification search will not be created.</li> </ul> |
| Searcher             |                                                                                                    |
| <b>Assigned Date</b> | Date a searcher was assigned to locate the requested record.                                                                                                    |
| Staging In Date      | Date the record was "Found" and delivered to NPRC's record Staging Area. This date is populated by the same wanding that changes the Search Status to "Found."                                                                                                    |
| LT Dispatched        | Date the record was wanded out of NPRC's Records Distribution area and sent to the                                                                                                    |
| Date                 | requester. Corresponds to the Search Status "LT Dispatched."                                                                                                    |
| LT Delivered         | Date the record was wanded in by the requester. Corresponds to the Search Status "LT                                                                                                    |
| Date                 | Delivered."                                                                                                    |
| LT Returned          | Date the record was wanded out by the requester, for delivery back to NPRC. Corresponds to                                                                                                    |
| Date                 | the Search Status "LT Returned."                                                                                                    |
| LT Received          | Date the record was wanded back in at NPRC. Corresponds to the Search Status "LT                                                                                                    |
| Date                 | Received."                                                                                                    |
| <b>Refile Date</b>   | Date the record was refiled back into its original file location. Corresponds to the Search Status "Refiled."                                                                                                    |

## **Receiving Records**

When the records you ordered are delivered to you, they must be scanned to verify receipt and mark the status as "LT Delivered".

**NOTE:** A search request form will accompany each loan and transfer record. The information on this form is valuable to identify the person who requested the record. There is also a barcode on this form that represents the "Search Request Id."

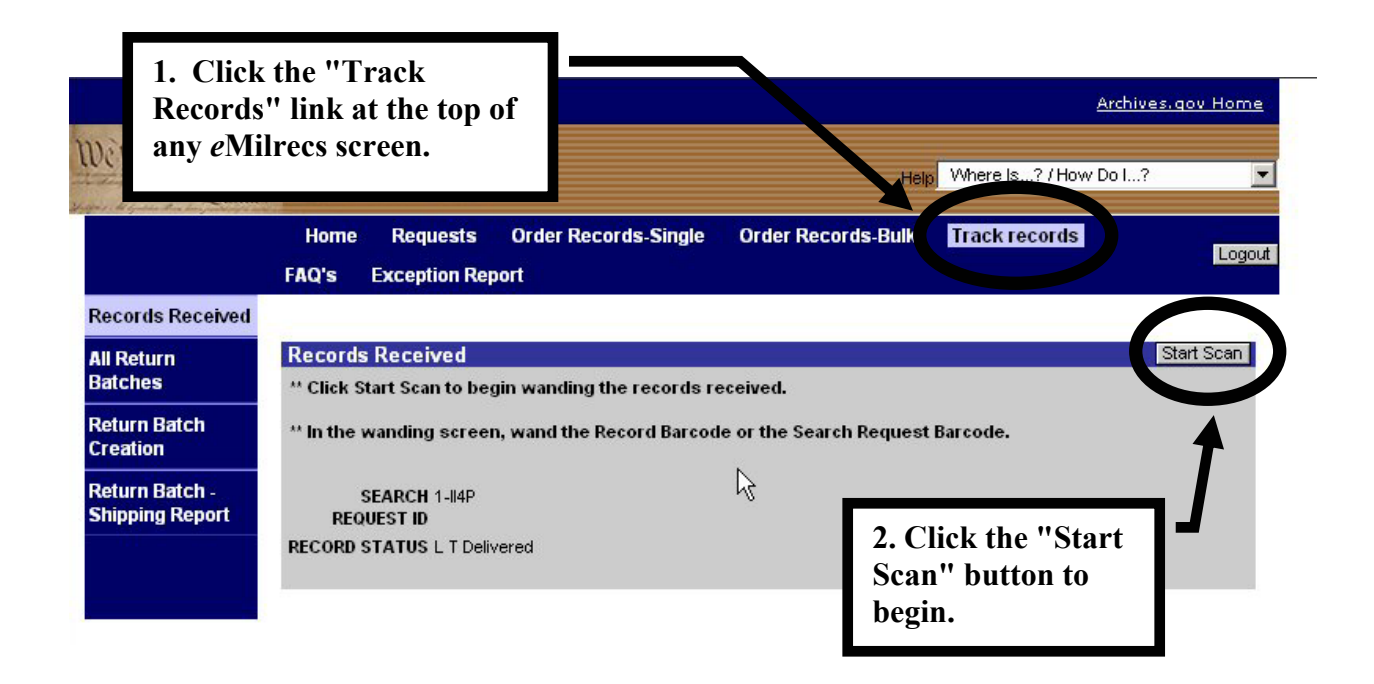

Click in the appropriate field before scanning, depending on which barcode you are using.

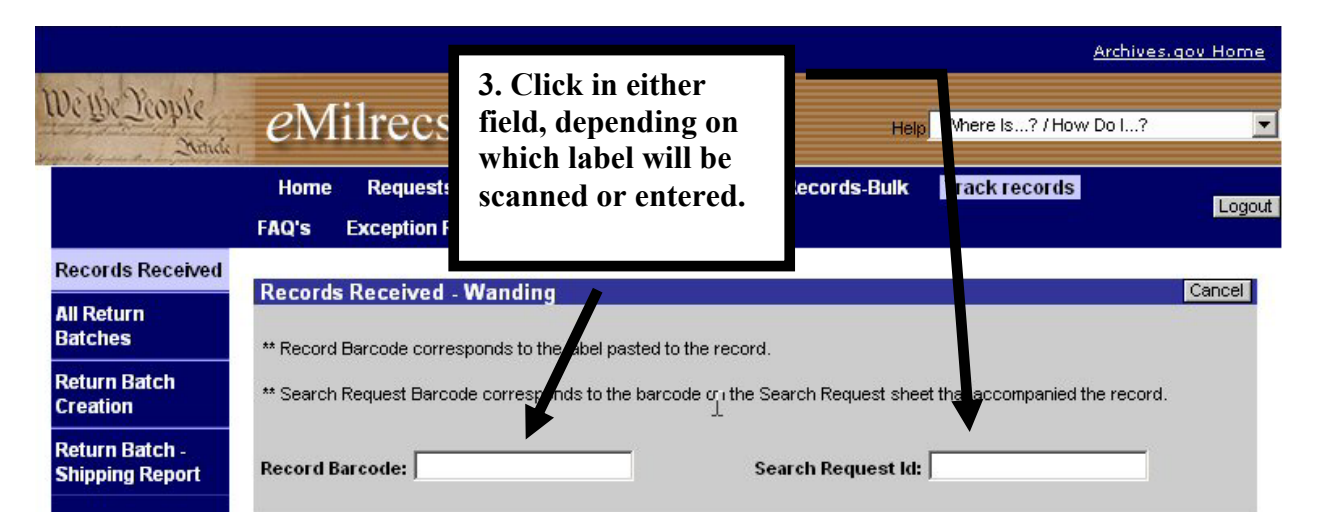

You can scan either the barcode on the record label, or the barcode on the Search Request Sheet (if available), or manually type in the alphanumeric codes from either record barcode or the Search Request Id number. If manually typing the codes, remember they are case-sensitive.

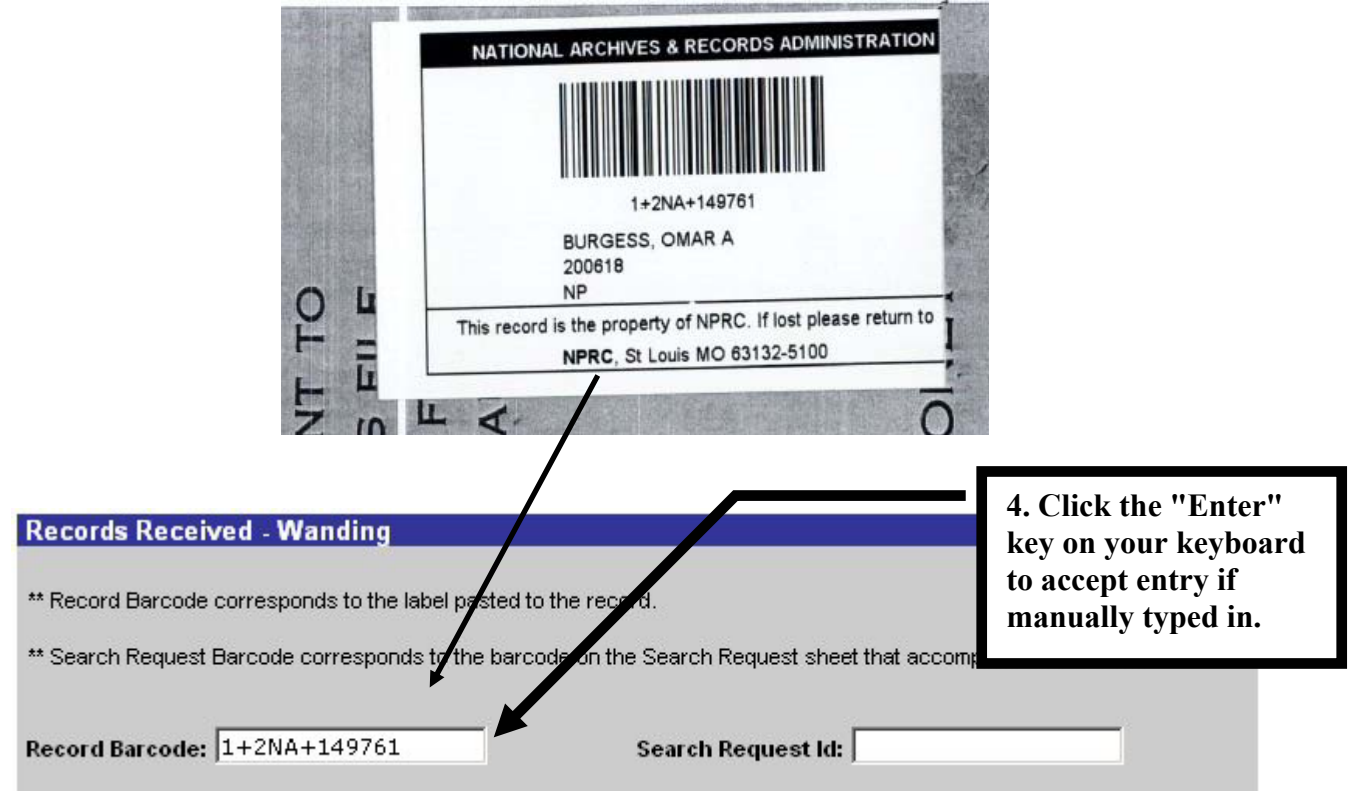

Typical record label

Note: A barcode reader will automatically enter the Record or Search Request Id, but you must first select the applicable field.

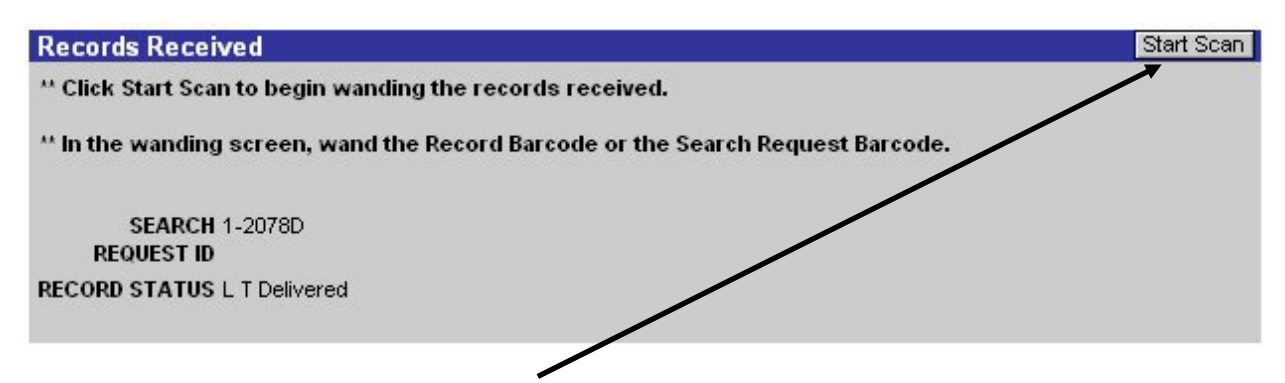

If you have multiple records to scan, repeat these steps until all records are scanned.

## **Returning Records**

#### Creating a Return Batch

A critical part of the new Loan and Transfer process is the ability to track a record's location. When requesting agencies have finished their work with the record, they will follow the procedures below to document their return of the record to NPRC.

|                                                       | Home                             | Requests                                                              | Orde                                    | er Records-Single                                                         | Order Records-Bulk                           | Track records | Logout         |
|-------------------------------------------------------|----------------------------------|-----------------------------------------------------------------------|-----------------------------------------|---------------------------------------------------------------------------|----------------------------------------------|---------------|----------------|
| Records Received                                      | FAQ'S<br>Return                  | Exception Rep<br>Batch                                                | port                                    | 1. Navigate<br>records' scr                                               | to the "Track<br>een.                        |               | Edit New Batch |
| Batches<br>Return Batch<br>Creation<br>Return Batch - | Crea<br>Upda<br>Comple           | Batch Id 1-1ZS9<br>ted Date 4/5/2006<br>ted Date 4/5/2006<br>ted Date | 6 12:49:6<br>6 12:56:0                  | 53 PM<br>36 PM                                                            | Description<br>Status Co<br>Created By       | ompleted      |                |
| Shipping Report                                       | Wan<br>** Click S<br>** In the v | 2. Click the<br>"Return Ba<br>tart Scan to begin<br>wanding screen, v | e link<br>atch (<br>wanding<br>wand the | for the<br>Creation.''<br>g the records to be re<br>e Record Barcode or t | turned to NPRC.<br>he Search Request Barcode |               | Start Scan     |
|                                                       | Re<br>Record                     | 3. Click the button to wand reco                                      | he "N<br>crea<br>ords                   | New Batch"<br>te a batch to<br>into.                                      |                                              |               |                |

Record returns must be included in a batch.

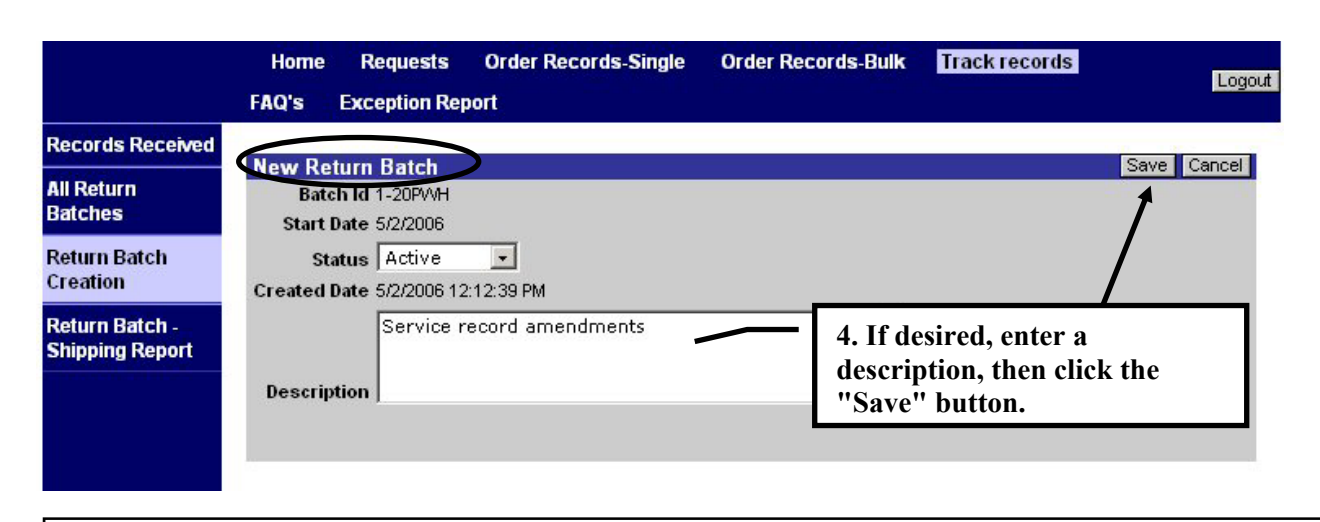

The newly created batch will open so you can begin entering records to be returned.

## Entering Records into a Batch

|                                                               | Home<br>FAQ's             | Requests<br>Exception Re                         | Order Records                           | -Single                       | Order Records-Bull                             | k Track records                                       | Logout         |
|---------------------------------------------------------------|---------------------------|--------------------------------------------------|-----------------------------------------|-------------------------------|------------------------------------------------|-------------------------------------------------------|----------------|
| Records Received                                              | -                         |                                                  |                                         |                               |                                                |                                                       |                |
| All Return<br>Batches                                         | Return                    | Batch<br>Batch Id 1-20PV                         | VH                                      |                               |                                                |                                                       | Edit New Batch |
| Return Batch<br>Creation<br>Return Batch -<br>Shipping Report | Crea<br>Upda<br>Comple    | ted Date 5/2/200<br>ted Date 5/2/200<br>ted Date | 06 12:12:39 PM<br>06 12:12:39 PM        |                               | Description<br>Status<br>Created By            | i Service record amend<br>: Active<br>/ Branches, All | dments         |
|                                                               | Wand I                    | Records to be                                    | Returned                                |                               |                                                |                                                       | Start Scan     |
|                                                               | ** Click S<br>** In the v | tart Scan to begir<br>wanding screen,            | n wanding the record wand the Record Ba | is to be retu<br>ircode or th | irned to NPRC.<br>e Search Request Barco       | ode.                                                  |                |
|                                                               | Re<br>Record              | Search 1-114P<br>equest #<br>d Status L T Deli   | vered                                   | 5. C<br>but<br>the            | Click the "Start<br>ton to enter red<br>batch. | t Scan"<br>cords into                                 | ]_/            |

|                              | Home                          | Requests                                        | Order Records-Single                                  | Order Records-Bulk        | Track records                | Locart |
|------------------------------|-------------------------------|-------------------------------------------------|-------------------------------------------------------|---------------------------|------------------------------|--------|
|                              | FAQ's                         | Exception Rep                                   | port                                                  |                           |                              | Logour |
| cords Received               | D                             | de La Dat                                       | 1 141-12                                              |                           |                              | Submit |
| Return<br>tches              | ** Records                    | Barcode corresp                                 | red - Wanding<br>oonds to the label pasted to the     | e record.                 |                              | Submit |
| turn Batch<br>eation         | ** Search                     | Request Barcode                                 | e corresponds to the barcode                          | on the Search Request she | et that accompanied the reco | rd.    |
| turn Batch -<br>pping Report | Record B                      | arcode: 1+2N                                    | A+149761                                              | : Search Request #        |                              |        |
|                              |                               |                                                 |                                                       |                           |                              |        |
| 6. Ente                      | r record<br>Manual<br>barcode | s by <u>one</u> of<br>ly enter ba<br>on the rec | the following meth<br>rcode number loca<br>ord label. | nods.<br>Ited below the   |                              |        |
| •                            | Manual                        | ly enter the                                    | e Search Request I                                    | d number                  |                              |        |
| •                            | Use a ba                      | arcode read                                     | der to scan the bar                                   | code on the record        | ı /                          |        |
| 7. Click                     | the "Su                       | ıbmit" but                                      | ton.                                                  |                           | ]                            |        |

The record status, for the record you just entered, will change to LT Returned.

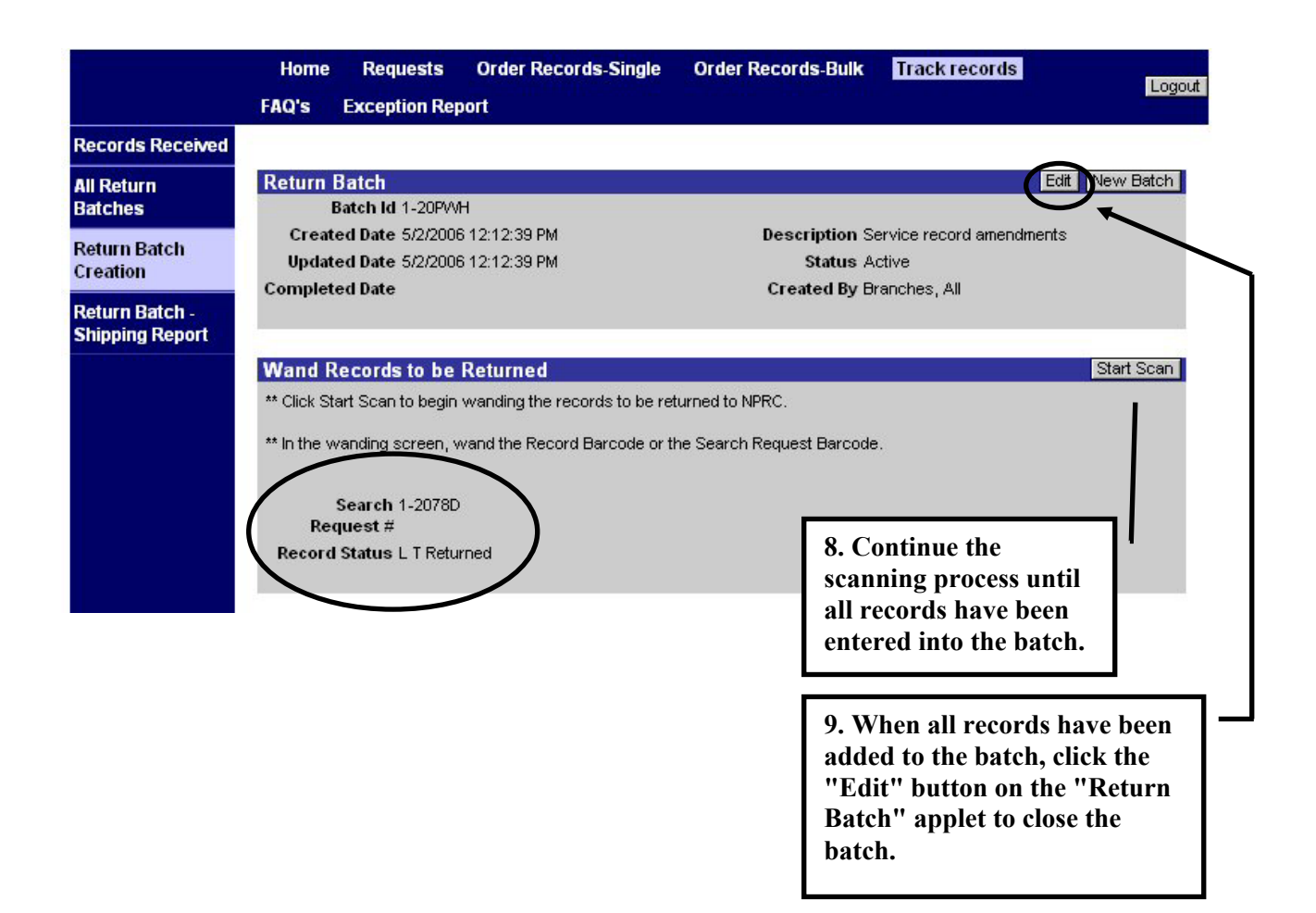

#### Closing the Return Batch

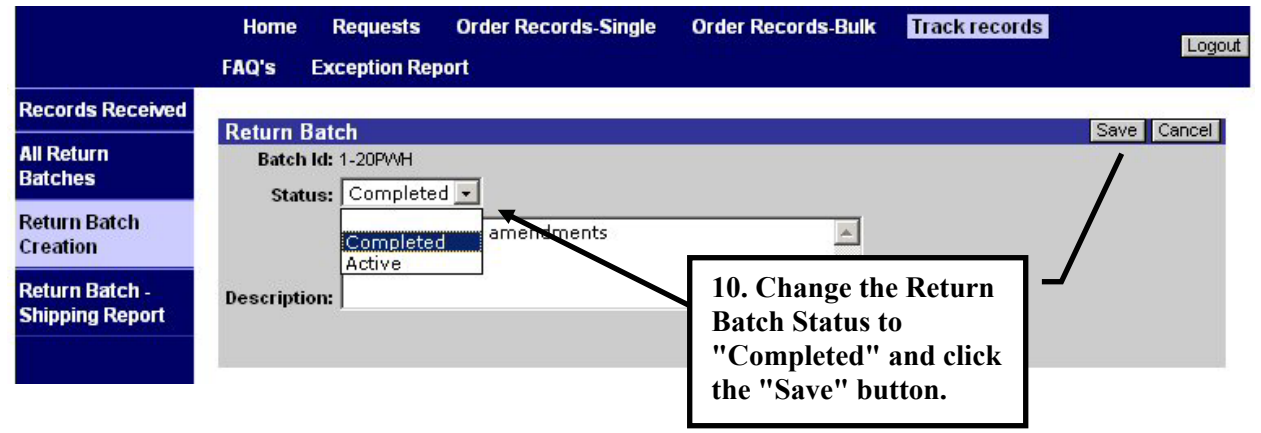

#### **Return Batch Shipping Report**

| The report below | will display the | Return Batch | details and e | each record | wanded into | that batch. |
|------------------|------------------|--------------|---------------|-------------|-------------|-------------|
|------------------|------------------|--------------|---------------|-------------|-------------|-------------|

| Records Received | 1                                                   |                                           |                                     |                     |
|------------------|-----------------------------------------------------|-------------------------------------------|-------------------------------------|---------------------|
| All Return       | Return Batch                                        |                                           |                                     | Edit New Ba         |
| Batches          | Batch Id 1-20PWH                                    |                                           |                                     |                     |
| Datura Datah     | Created Date 5/2/2006 12                            | :12:39 PM                                 | Description Service                 | record amendments   |
| Return Batch     | Updated Date 5/2/2006 12                            | :46:15 PM                                 | Status Complet                      | ed                  |
|                  | Completed Date 5/2/2006 12                          | :46:14 PM                                 | Created By Branch                   | es, All             |
| Return Batch -   |                                                     |                                           |                                     |                     |
| Shipping Report  | Records Returned                                    |                                           | 1 - 1 of 1                          |                     |
| Shipping Report  | Records Returned                                    | Record Barcode 🔺 🗸                        | 1 - 1 of 1<br>L T Received Date → 7 | L T Returned Date   |
| Snipping Report  | Records Returned<br>Search Request Id AV<br>1-2078D | Record Barcode $\Delta 7$<br>1+2NA+149761 | 1 - 1 of 1<br>L T Received Date 47  | L T Returned Date 4 |

If you need to return to a batch at a later time, you can navigate to the "All Return Batches" view. In this view, you will see a listing of all your created batches. Click the red underlined "Batch Id" link to:

- View batch details
- Edit the batch
- Wand additional records into the batch

|                                   | FAQ's E        | xception Repo | rt                            |                                 | Lo                            |  |  |
|-----------------------------------|----------------|---------------|-------------------------------|---------------------------------|-------------------------------|--|--|
| Pecords Received                  |                |               |                               |                                 |                               |  |  |
| All Return<br>Batches             | Return Batches |               | 1 - 9 ot                      | f 9                             | Find First Previous Next Last |  |  |
|                                   | Batch Id       | Status 27     | Created Date $\Delta \forall$ | Completed Date $\Delta \forall$ | Description $\Delta \forall$  |  |  |
| Return Batch<br>Creation          | <u>1-1ZS9</u>  | Completed     | 4/5/2006 12:49:53 PM          |                                 |                               |  |  |
|                                   | 1-1ZTKL        | Completed     | 4/5/2006 2:47:36 PM           |                                 | Test2                         |  |  |
| Return Batch -<br>Shipping Report | 1-1ZUCD        | Completed     | 4/5/2006 5:18:02 PM           |                                 |                               |  |  |
|                                   | 1-1ZVNL        | Completed     | 4/6/2006 4:09:43 PM           |                                 | test3                         |  |  |
|                                   | 1-1ZVNQ        | Active        | 4/6/2006 4:27:44 PM           |                                 |                               |  |  |
|                                   | 1-20FHK        | Completed     | 4/26/2006 4:37:29 PM          | 4/26/2006 5:05:34 PM            |                               |  |  |
|                                   | 1-20FPZ        | Active        | 4/26/2006 5:23:53 PM          |                                 |                               |  |  |
|                                   | 1-20PQX        | Active        | 5/2/2006 11:34:27 AM          |                                 | MC Enlisted Records           |  |  |
|                                   | 1-20PWH        | Completed     | 5/2/2006 12:12:39 PM          | 5/2/2006 12:46:14 PM            | Service record amendments     |  |  |

#### **E-Mail Notifications**

CMRS will automatically notify users of significant events in the records ordering process.

#### **Record Not Returned to File**

If a request remains in On Backorder status for 30 days, and the record has not returned to file during that period, the user will receive the following email. The search will be cancelled.

 From:
 <NPRC.Referrals@nara.gov>

 To:
 <DONALD.GREENLEE@NARA.GOV>

 Date:
 4/18/2006 5:59 PM

 Subject:
 NPRC Notification - Request#1-3353603 Do not reply.

Please do not respond to the following message. This message has been auto-generated by NPRC.

```
Notification from:
NATIONAL PERSONNEL RECORDS CENTER
9700 Page Avenue
St. Louis MO 63132
```

Record Not Scanned as Received

If a record was shipped, but the requesting agency has not scanned the barcode within 10 days to mark the record as received, the following reminder will be sent.

 From:
 <NPRC.Referrals@nara.gov>

 To:
 <DONALD.GREENLEE@NARA.GOV>

 Date:
 3/16/2006 2:42 PM

 Subject:
 NPRC Notification - Request#1-3263920 Do not reply.

Please do not respond to the following message. This message has been auto-generated by NPRC.

#### **Record Not Returned**

If the requesting agency has not scanned the barcode and marked the request as "L&T Returned" within 60 days, the following reminder will be sent.

| From:    | <nprc.referrals@nara.gov></nprc.referrals@nara.gov> |
|----------|-----------------------------------------------------|
| To:      | <lisa.sandor@nara.gov></lisa.sandor@nara.gov>       |
| Date:    | Monday, March 20, 2006 6:34PM                       |
| Subject: | NPRC Notification- Request#1-3264810 Do not reply.  |

Please do not respond to the following message. This message has been auto-generated by NPRC.

## **Correspondence Referrals with Records (Core L&T)**

#### Tracking Core L&Ts

Service department agencies will often receive referral requests, with records, from NPRC. These referrals are called Core L&Ts. There are 2 general types of Core L&T requests.

- Referrals, with records, to liaison offices for a signature, guidance, etc., that will be returned to the NPRC correspondence technician for a final response. The correspondence technicians will put these cases in suspense while waiting for a response from the liaison office.
- Referrals, with records, to the service department or liaison office when the NPRC correspondence technician will not be making the final response to the requester. The correspondence technician will compete these cases and notify the requester to expect a response from the service department.

Both types of Core L&T referrals will include, as a minimum:

- Search request form (see sample on page 35)
- Copy of original request
- CMRS Service Request All Details Report (see sample on page 36)
- Record
- May include copy of referral notification letter and/or supporting documents

#### **Very Important**

Records accompanying both types of Core L&T requests must be wanded through *e*Milrecs as "LT Delivered" and "LT Returned" by the service department agencies.

These Core L&Ts will be shipped with Loan & Transfer records requested by your agency. The Core L&Ts will not be visible in eMilrecs, but the wanding will support record tracking and they will be visible in NPRC's Case Management Reporting System.

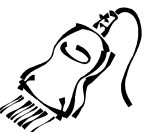

#### Liaison Office Return Routing to NPRC Correspondence Technician

Requests, with records, from NPRC for a signature or question will be routed to the liaison offices using the Search Form shown on page 35. Liaison offices may use this form to route the record and request back to the Correspondence Technician by writing "TO:" next to the Core identifier on the form, or by using a traditional routing slip.

## Core L&T Search form Sample

| MPR Search Request                                                                                       | NPRC                                                        |  |  |  |  |
|----------------------------------------------------------------------------------------------------|-------------------------------------------------------------|--|--|--|--|
| National Archives and Reco                                                                               | acords Administration                                       |  |  |  |  |
| Priority: <b>Medium</b><br>Source: Congressional                                                         |                                                             |  |  |  |  |
| Complexity: Others<br>Search Type: Non-Registry Search<br>Non-Registry Block: MC Enlisted                | -UDGH00 Liaison can use this form as a routing slip back to |  |  |  |  |
| Registry Number: Non Registry<br>Floor Module Row<br>Bog Veteran's Name: COEBEL DONALD EDW/              | the NPRC technician by writing "TO:"                        |  |  |  |  |
| SR Veteran's Name: GOEBEL, DONALD EDWA                                                                   | WARD Search Section: 5                                      |  |  |  |  |
| SSN:<br>DOB:<br>POB:<br>SVN/SSN:<br>Service Code: <i>MC Enlisted</i><br>Service Number: <i>001262613</i> | C<br>TO: JWINTER, R<br>Com 1 Tom C                          |  |  |  |  |
| Reason for Referral: Medals Entitlement Record Sent to:                                                  | Core 1, leam C E                                            |  |  |  |  |
| Agency: Navy Personnel Command, Retired Records Section (                                                | on (PERS-312D2)                                             |  |  |  |  |
| Address: 9700 Page Avenue, Room 5409                                                                     | L<br>&                                                      |  |  |  |  |
| City: St. Louis State: MO<br>Phone: (314) 592-1150                                                       | Zip: 63132                                                  |  |  |  |  |
| Ext. Reference                                                                                           | 101                                                         |  |  |  |  |
| Searcher Name: SLANE                                                                                     | Initials                                                    |  |  |  |  |
| Notes:                                                                                                   |                                                             |  |  |  |  |
| All Records Ordered for this Service<br>1-UDGH00, 1-U91C1X                                               | 1-UDGH00                                                    |  |  |  |  |
| Service Request Received in Center                                                                       | 07/11/2006 00:00                                            |  |  |  |  |
| Search Request created by: JWINTER<br>Search Request printed by: DGRFFNI F                               | 07/14/2006 09:09:35<br>7/31/2009 10:30:30 AM                |  |  |  |  |
| SIEBEL Report Generated for DGREENLE on 7/31/20                                                          | /2009 Page 3 of 4                                           |  |  |  |  |

## Sample Service Request All Details Report

| SERVICE REQ         | UEST ALL [        | DETAILS          |               |                                                                               |         |                                          |                          | NPRC |
|---------------------|-------------------|------------------|---------------|-------------------------------------------------------------------------------|---------|------------------------------------------|--------------------------|------|
| Service             |                   |                  |               |                                                                               |         |                                          |                          |      |
| Service Request #:  | 1-1828889833      | Status:          | Closed        |                                                                               |         | Date Created:                            | 07/12/2006               |      |
| Request Priority:   | Medium            | Assigned To:     | JWINTER       |                                                                               |         | Date Received in                         | 07/11/2006               |      |
| Source:             | Congressional     | Core:            | Core 1        |                                                                               |         | Date Received in Core:                   | 07/15/2006               |      |
| Purpose:            | Genealogy         | Team:            | Team C        |                                                                               |         | Date Completed:                          | 07/17/2006               |      |
| l evel of           | vel of Others     | How Received:    | d: Mail       | Mail                                                                          |         | Date Out of Core:<br>Date Out of Center: | 07/17/2006<br>07/17/2006 |      |
| Description:        |                   | ouldis           |               |                                                                               |         |                                          |                          |      |
| Requester Infor     | mation:           |                  |               |                                                                               |         |                                          |                          |      |
| First Name:         | John A.           | Address:         | Member, U.S.  | Member, U.S. House of Representatives<br>7969 Cincinnati-Dayton Road, Suite B |         |                                          |                          |      |
| Last Name:          | Boehner           |                  | 7969 Cincinna |                                                                               |         |                                          |                          |      |
| Company             |                   | City:            | West Chester  |                                                                               |         |                                          |                          |      |
| Phone:              | (513) 870-0300    | State:           | OH            |                                                                               |         |                                          |                          |      |
| Fax:                | (513) 870-0151    | Zip:             | 45069         |                                                                               |         |                                          |                          |      |
| Votoron Informa     | tion              |                  |               |                                                                               |         |                                          |                          |      |
| Veteran miorma      | aorna             | D.4. ADiate      |               |                                                                               |         |                                          |                          |      |
| Veteran Last Name:  | GOEBEL            | Date of Birth:   |               |                                                                               |         |                                          |                          |      |
| Veteran First Name: | DONALD            | SSN:             |               |                                                                               |         |                                          |                          |      |
| Service Details     |                   |                  |               |                                                                               | I       |                                          |                          |      |
| Service Number      | Branch of Service | Officer/Enlisted | Date Released |                                                                               |         |                                          |                          |      |
| 001262613           | Marine Corps      | Enlisted         | 1953          |                                                                               |         |                                          |                          |      |
|                     |                   |                  |               |                                                                               |         |                                          |                          |      |
| Search Request      | 5                 | D                | 0 . 0 .       |                                                                               | 0       | N 1 0 1                                  |                          |      |
| 1-UDGH00            | Refiled           | Non Registry #   | MC Enlisted   | MC Enlisted                                                                   | 0012.62 | e Number Comments<br>613                 | \$                       |      |
|                     |                   |                  |               |                                                                               |         |                                          |                          |      |
| Notes               |                   |                  |               |                                                                               |         |                                          |                          |      |
| Notes               |                   |                  |               |                                                                               |         |                                          |                          |      |
| notes               |                   |                  |               |                                                                               |         |                                          |                          |      |
| record and reque    | st to navy medals | 3                |               |                                                                               |         |                                          |                          |      |
|                     |                   |                  |               |                                                                               |         |                                          |                          |      |
|                     |                   |                  |               |                                                                               |         |                                          |                          |      |

CMRS

Report Generated for DGREENLE on 7/31/2009

1